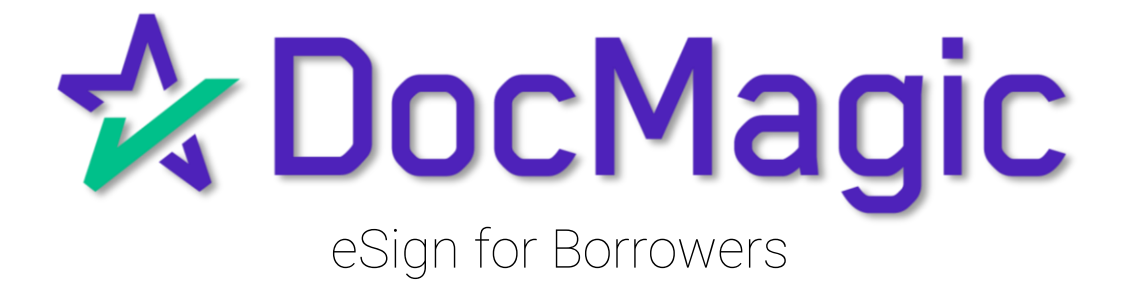

Initial Disclosures & Closing Packages

# Table of Contents

#### Initial Disclosures

| Invitation                | Page 3  |
|---------------------------|---------|
| Page Features             | Page 6  |
| The Signing Experience    | Page 13 |
| Completion & Confirmation | Page 20 |
|                           |         |
| Closing Packages          |         |
| Signing In                | Page 23 |
| Page Features             | Page 26 |
| KBA                       | Page 33 |
| ID Verification           | Page 37 |
| The Signing Experience    | Page 39 |
| Completion & Confirmation | Page 40 |

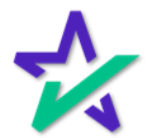

# Initial Disclosures

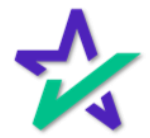

Logging In

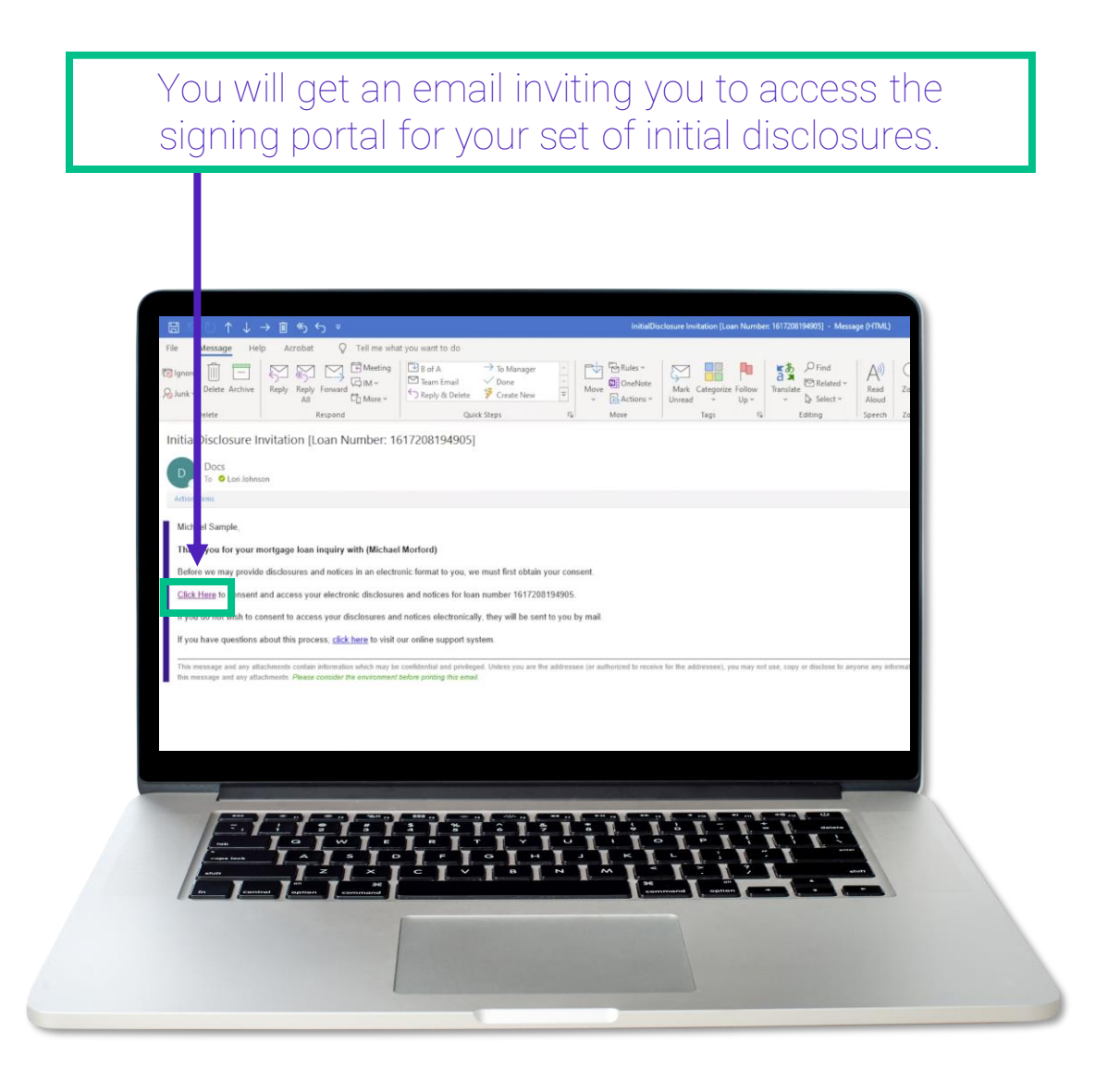

The signing experience can also be done using a mobile device. Click <u>here</u> for that guide.

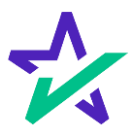

Logging In

Verification boxes include SSN and viewing code. The lender may add property zip code as a third option.

| DocMagic      Welcome Michael Sample!      To begin the review and signing of your documents, p     complete the following information. |
|----------------------------------------------------------------------------------------------------|
| Lun (A capito of you 2004<br>Progeny 22 Cable<br>90501<br>Protein Vicency 23 Cable<br>1370.<br>1370                                     |
| I have read & agree to the <u>stiput Disclosure and consent</u><br>in its entirety.                                                     |
|                                                                                                    |

You must check the eSign Disclosure and Consent box to sign on.

If you get a "login error" message, close the tab and re-open this page from the link in your email.

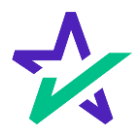

#### Page Features

Along the top, the you will find indicators that show progress of the Review, and e-Sign processes.

| Please notes the documents below Addendum To Lean Application | Start signing                                                                                                    |
|---------------------------------------------------------------|----------------------------------------------------------------------------------------------------|
|                                                               |                                                                                                    |
| <text><text></text></text>                                    | Advances         Advances         Advances         Advances         Advances         Advances         Advances         Advances         Advances         Advances         Advances         Advances         Advances         Advances         Berower Conserts To The Logit Control         Advances         Advances |

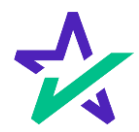

#### Page Features

"Start signing" begins the signing process.

| Lee States in DEPARTMENT<br>DEPARTMENT<br>DEPA | Rease review the documents below | Review Sign 1      Initial Disck Addendum To Loa                                                                                                    | P Completed                                         |    | Michael Borrower                                                                                                    | ng       |
|----------------------------------------------------------------------------------------------------|----------------------------------|----------------------------------------------------------------------------------------------------|-----------------------------------------------------|----|----------------------------------------------------------------------------------------------------|----------|
|                                                                                                    |                                  | Addendum To Los Louis Nonite 114 LOAN APPLICATION EREIS NOTICE THAT THE APPLICANT. IF Decome Decome | Application T201144005 MAREED. LEXITOR. Day Day Day | 6  | Al documents  Addondam To Loan Application Loan Estimate Borower Conflication And Adoutcation Borower Consent To The Use of Tax Inter. Ise Angear for Taxing (of Tax Inter Authorization For The Social Encurity Admit. California Automated Valuation Model Not. California Automated Valuation Model Not. California Fact and Insurance Disclosure Fail Lending Notice Fail Lending Notice Fail Canaforna Fail Procedures Fail Especial Comparison Prior Taxi Important Information Admit Procedures Failement Service Priorite 114 | 24<br>() |
|                                                                                                    | _                                |                                                                                                    |                                                     | ÷. | You Hore Lan Tookt                                                                                                    |          |

You can't sign anything until you hit the purple button in the top right corner – until then, this will remain greyed out and unsingable.

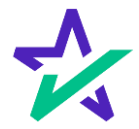

#### Page Features

The printer icon allows you

| 12 DocMagic                    | 🕃 Review 🔿 sign 🌵 Completed                                              | Michael Sample 🗸   |
|--------------------------------|--------------------------------------------------------------------------|--------------------|
| Reserverve the documents below | <text></text>                                                            |                    |
|                                | You can expand the sign<br>window and increase<br>decrease the zoom leve | ning<br>or<br>els. |

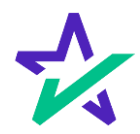

#### Page Features

# Your information can be viewed and edited here.

| 14 Docmagic                       | Review Sagn Completed                                                                                                    |                                                                                                    | Borrower &                                                                                                    |
|-----------------------------------|----------------------------------------------------------------------------------------------------|----------------------------------------------------------------------------------------------------|----------------------------------------------------------------------------------------------------|
| Please review the documents below | Initial Disclosure<br>Addeendum To Loan Application                                                                                   |                                                                                                    | My Documents                                                                                                    |
|                                   | Low Number: 101730114905 ADDENDUM TO LOAN APPLICATION                                                                                 | Image: Second second se | Change Email Address<br>Withdraw Consent<br>Terms of Use<br>Save & Exit                                                                       |
|                                   | CALEWOOR CHALCOME ALLOW THE SWALE ARE SOLVED THAT THE APTIC ASL IF AMARALLA<br>MAY APPLY THAT AND AND AND AND AND AND AND AND AND AND | Livis Rec<br>Authors<br>Californ<br>Californ                                                                                                    | Jest For Transcript Of Tax Return<br>atton For The Social Security Admi<br>a Acknowledgment Of Receipt Of<br>is Automated Valuation Model Not |
|                                   | Donner Midad Saaple Date Bonner Date                                                                                                  | Californ<br>Californ<br>Californ<br>East Lee                                                                                                    | a Copies Of Signed Documents<br>a Fair Lending Notice<br>a Hazard Insurance Disclosure                                                        |
|                                   |                                                                                                    | Federal<br>Housing                                                                                                    | Equal Credit Opportunity Act Notic<br>Counselors Near You                                                                                     |
|                                   | honner has honner has                                                                                                    | Elimota     Setten     VourHo                                                                                                    | it Information About Procedures F<br>art Services Provider List<br>me Loan Toolkit                                                            |

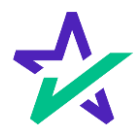

#### Page Features

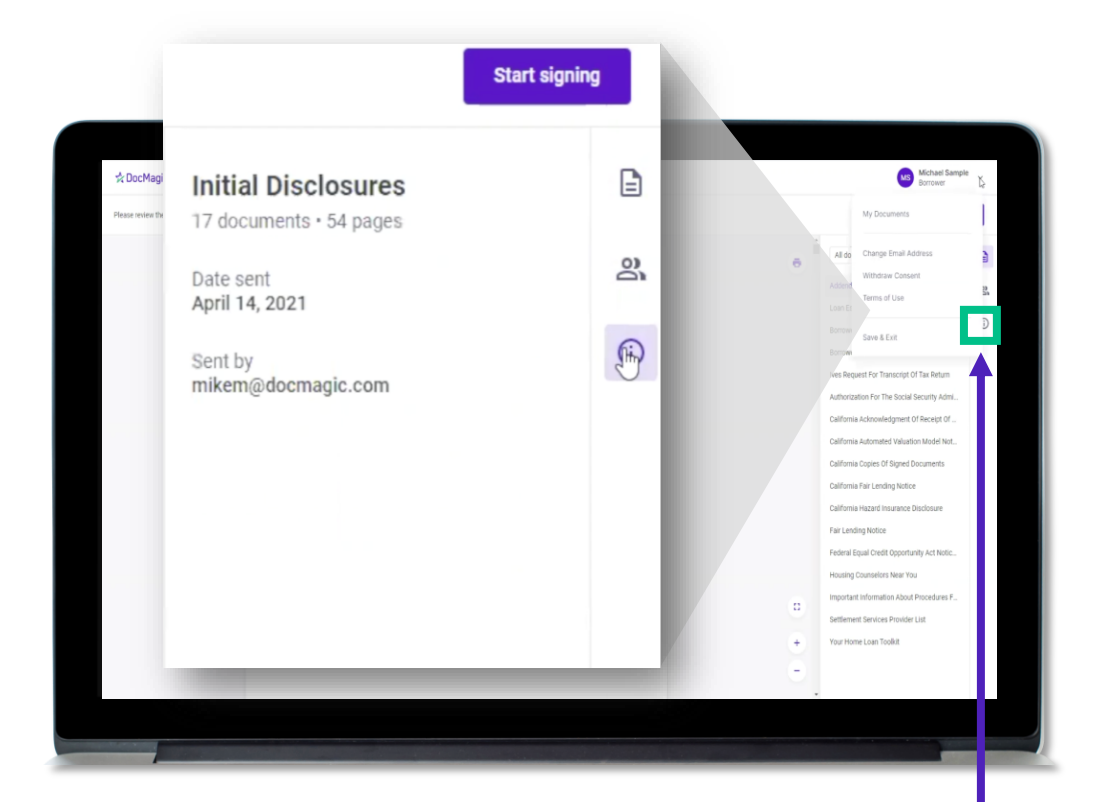

This button lists the document information.

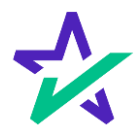

#### Page Features

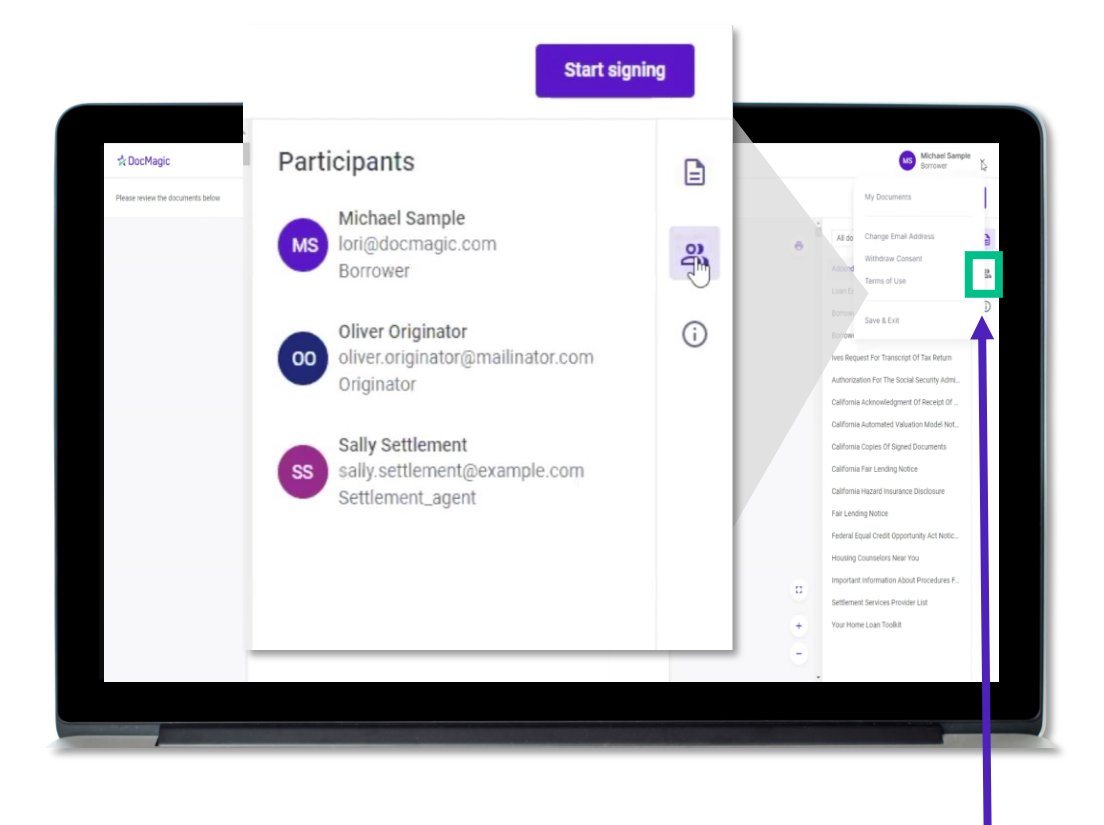

This button lists the participants.

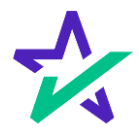

#### Page Features

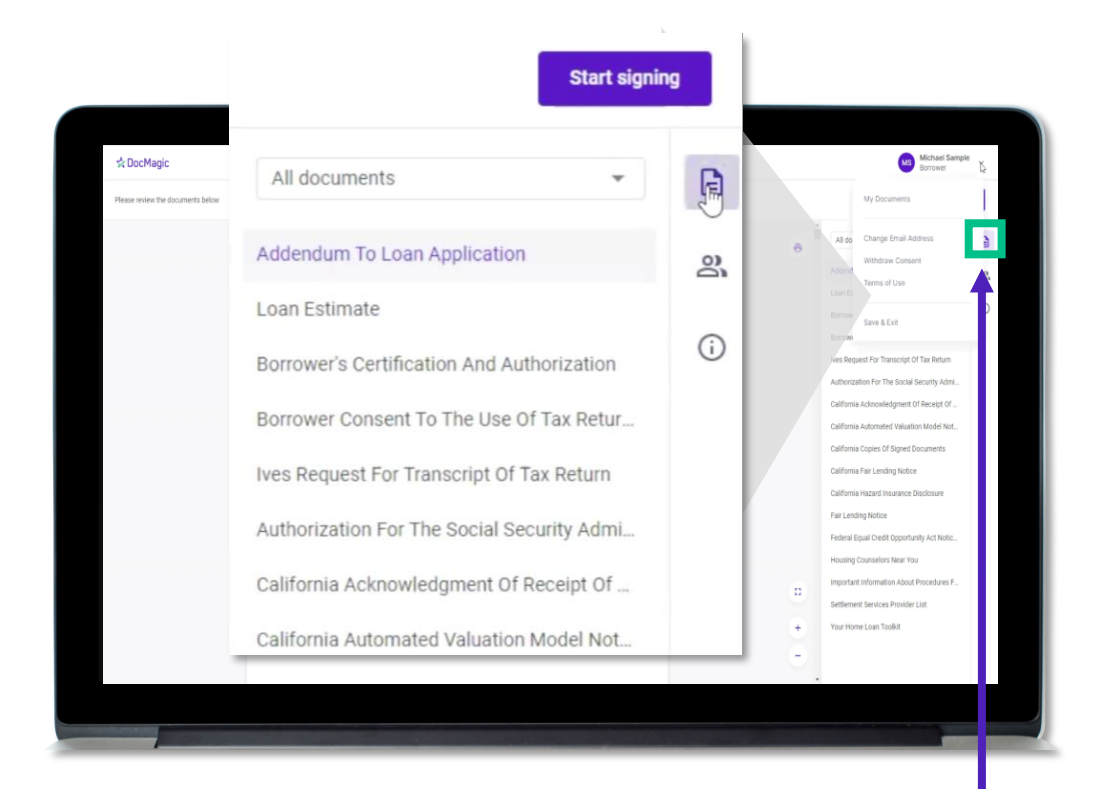

This button brings them back to the list of Documents.

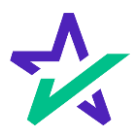

#### Click Signing

There are three options for click-signing.

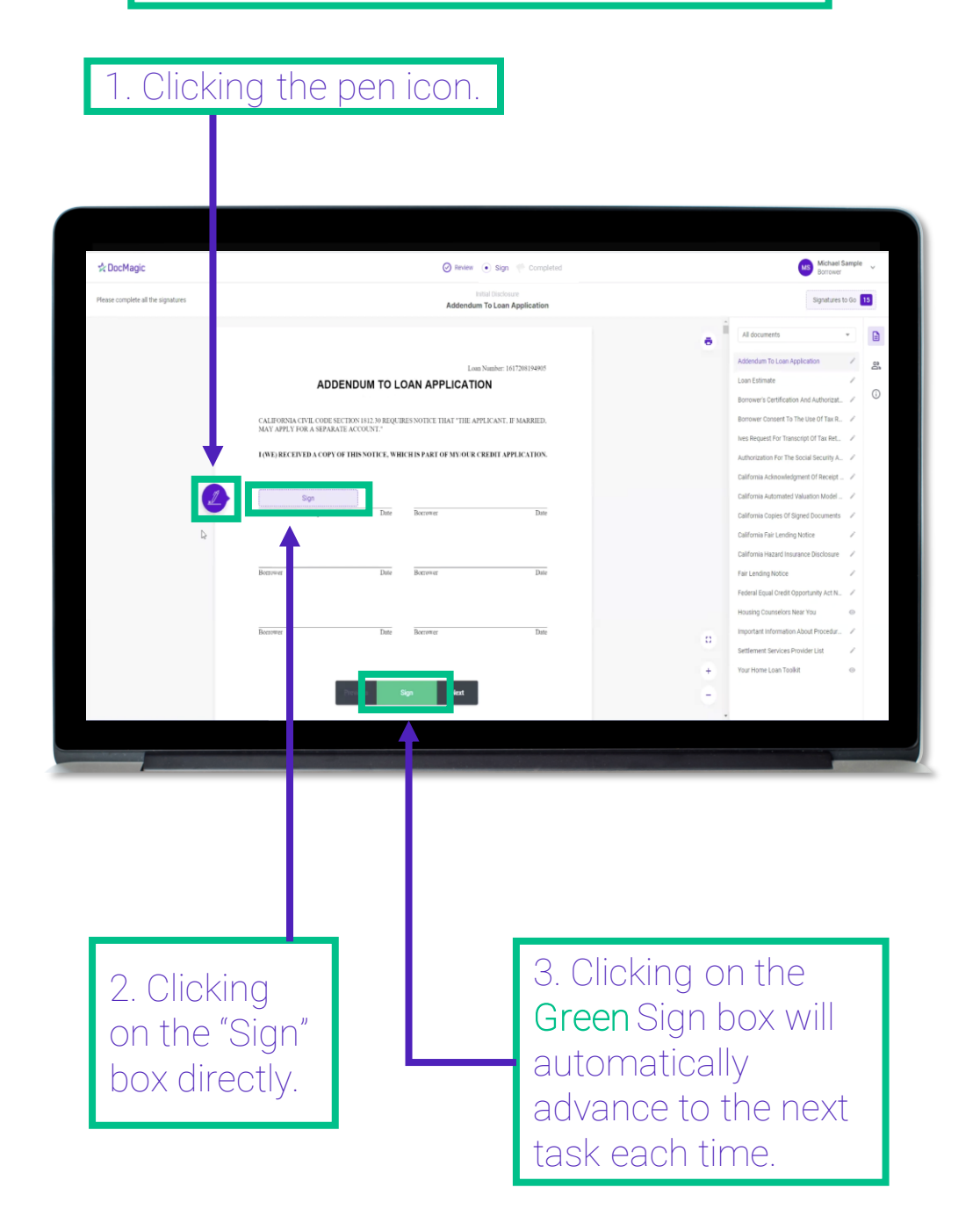

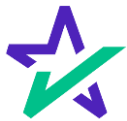

#### Signature Options

You have the option to choose the preformed signatures available in this tab.

| SK DOCMAGIC                        |                         | () n                               | rvmw 💽 Sign 🖤 Complet      |               |   | Barrower                                 |       |
|------------------------------------|-------------------------|------------------------------------|----------------------------|---------------|---|------------------------------------------|-------|
| Please complete all the signatures |                         | Add                                | lendum To Loan Application | с             |   | Signatures to                            | 60 15 |
|                                    |                         | +                                  |                            |               |   | All documents                            | •     |
|                                    |                         |                                    |                            |               |   | Addendum To Loan Application             | / 8   |
|                                    | A                       | Create Your Signature              |                            | ×             |   | Loan Estimate                            | 1     |
|                                    |                         | Choose Draw Unload                 |                            |               |   | Borrower's Certification And Authorizat. | 1 0   |
|                                    | CALIFORNIA CIVIL COR    | and open                           |                            |               |   | Borrower Consent To The Use Of Tax R.    | 1     |
|                                    | MAT AFTLS FOR A SET     | <ul> <li>Michael Sample</li> </ul> | MS                         |               |   | Ives Request For Transcript Of Yax Ret   | 1     |
|                                    | I (WE) RECEIVED A CO    |                                    |                            |               |   | Authorization For The Social Security A. | 1     |
|                                    |                         | O Michael Sample                   | MS                         |               |   | California Acknowledgment Of Receipt     | 1     |
| 1                                  | Sign                    |                                    |                            |               |   | California Automated Valuation Model     | 1     |
|                                    | Borrower Michael Sample | 0 Michael Sample                   | MS                         |               |   | California Copies Of Signed Documents    | 1     |
|                                    |                         |                                    |                            |               |   | California Fair Lending Notice           | 1     |
|                                    |                         | O Michael Sample                   | MS                         |               |   | California Hazard Insurance Disclosure   | 1     |
|                                    | Bettower                |                                    |                            | _             |   | Fair Lending Notice                      | 1     |
|                                    |                         |                                    |                            | Cancel Selver |   | Federal Equal Credit Opportunity Act N   | 1     |
|                                    |                         |                                    |                            | _             |   | Housing Counselors Near You              | 0     |
|                                    | Bercower                | Date Borrower                      | Date                       |               | 0 | Important Information About Procedul     | 1     |
|                                    |                         |                                    |                            |               |   | Settlement Services Provider List        |       |
|                                    |                         |                                    |                            |               | + | Your Home Loan Toolkit                   | 0     |
|                                    |                         |                                    |                            |               | - |                                          |       |
|                                    |                         |                                    |                            |               |   |                                          |       |

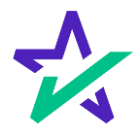

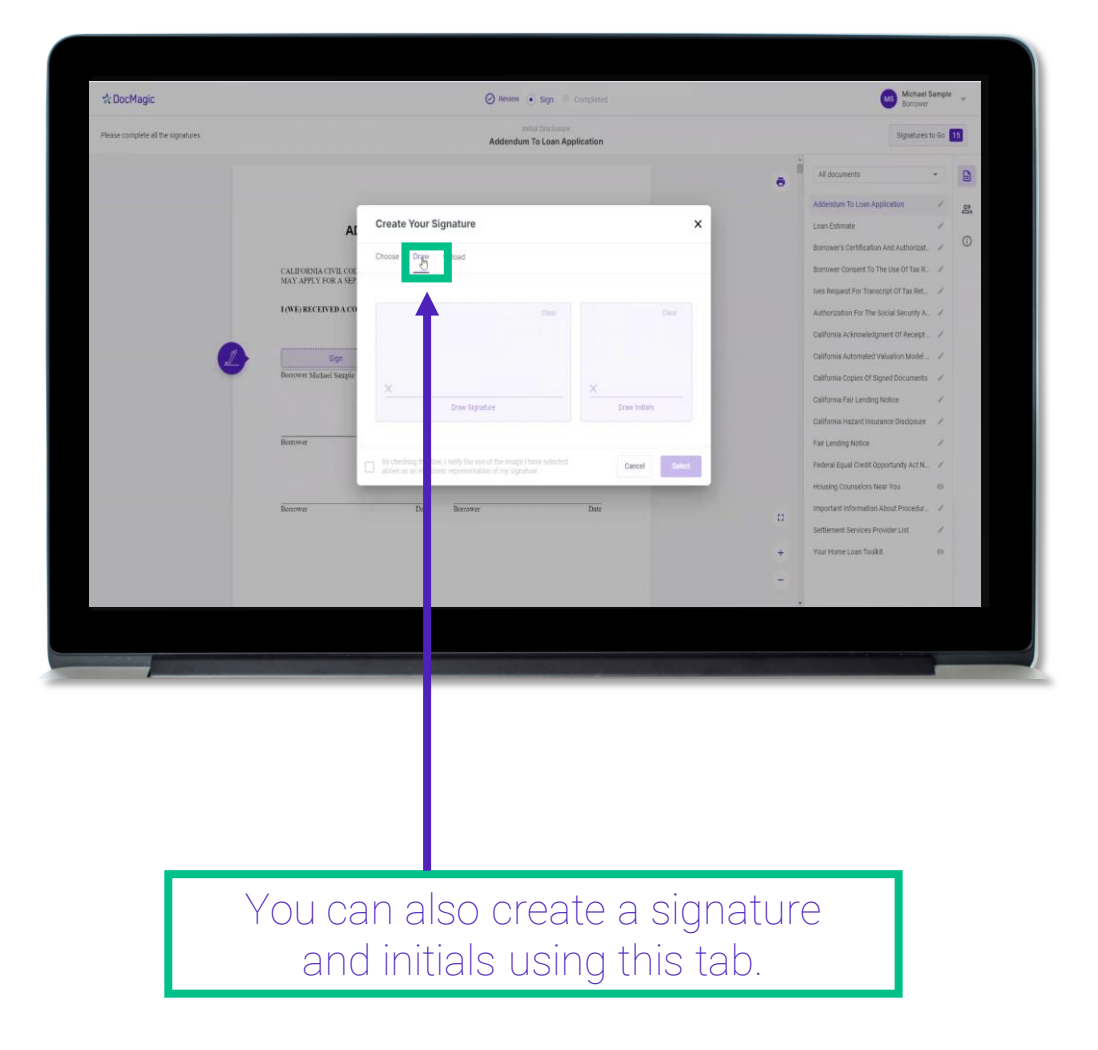

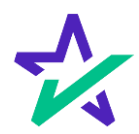

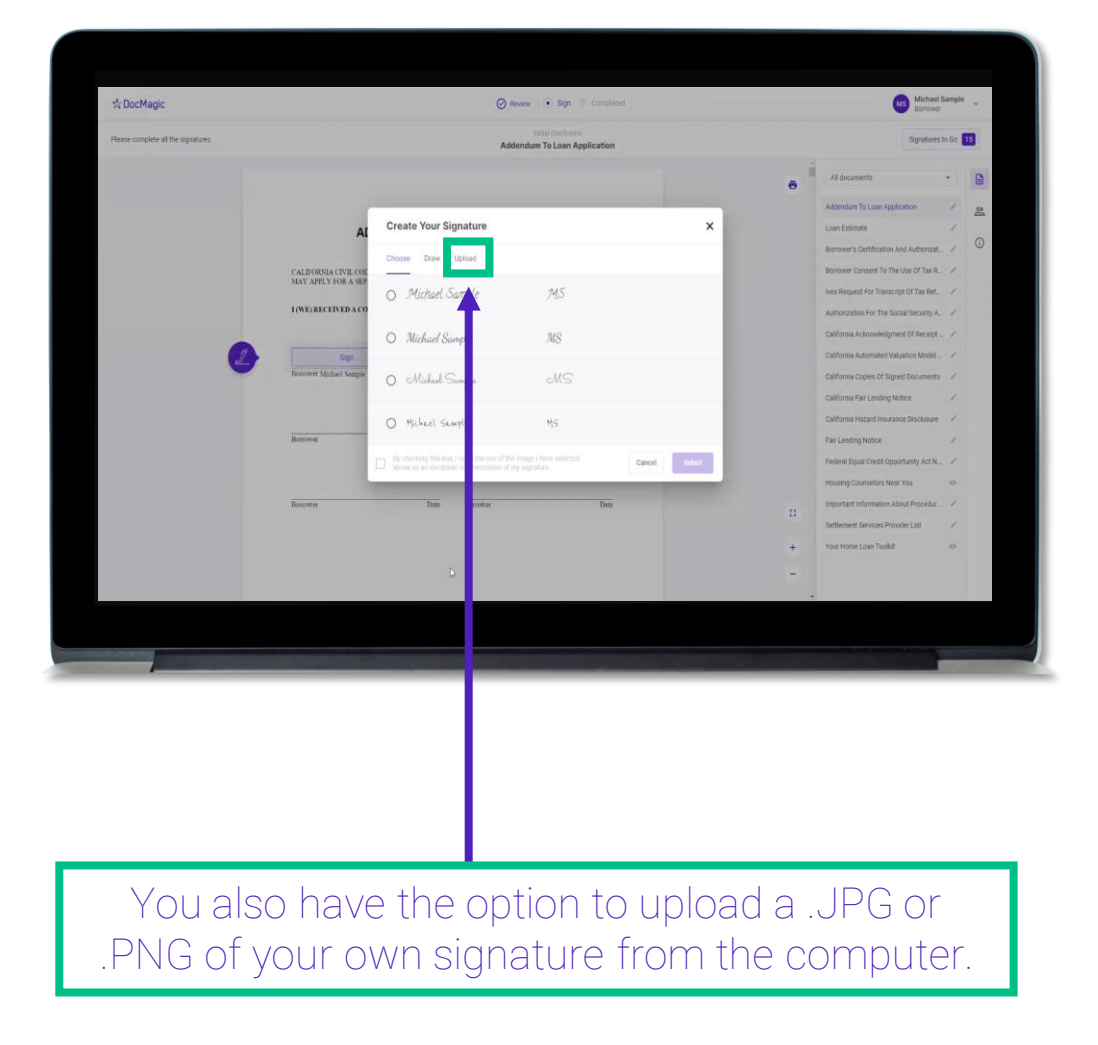

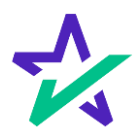

#### Signature Options

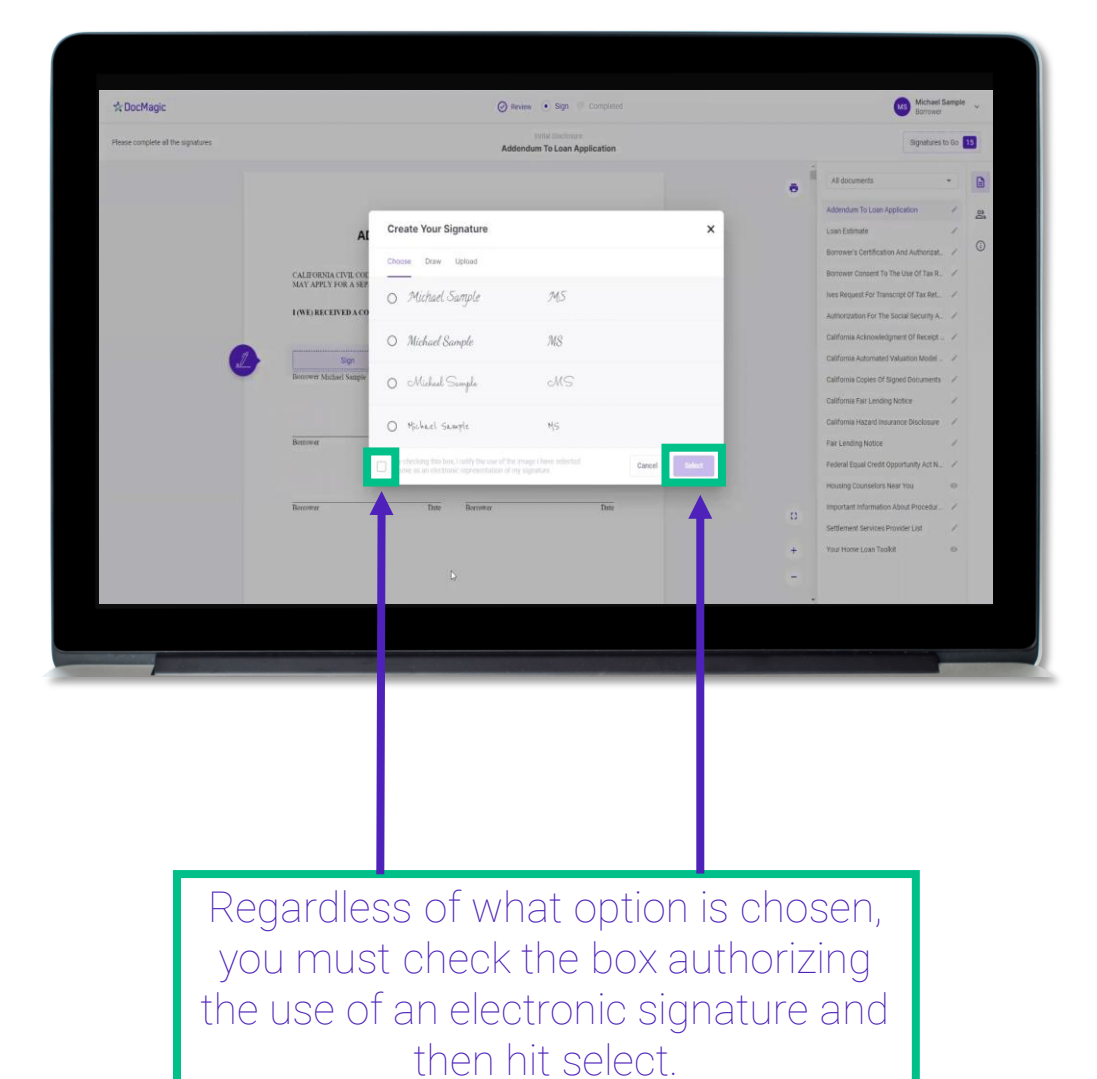

\*

#### Signature Options

| Please complete all the signatures | Instal Discourse<br>Ives Request For Transcript Of Tax Return                                                                                                    | Signatures to Go 🚺 |                                           |      |
|------------------------------------|----------------------------------------------------------------------------------------------------|--------------------|-------------------------------------------|------|
|                                    | 1411 84414444                                                                                                    |                    |                                           |      |
|                                    | Constrain this sub-instruction is seen given to the there party winners on Use so there instructes is through a decompared being signing (see instruction)     (the instruction of the set of the set of the        |                    | All documents                             | -    |
|                                    | a. Recars Theready, achieved and the line terms of a tare versus as line with the IRSA is to retrain transaction devices from control devices. From the versus is processed. Theready are any versus versus versus the the tobolity and one. From tolds, From 1026, A from 1026, From 1026, From 1026,      |                    | Addendum To Loan Application              | V 09 |
|                                    | as Account Transcript, which contains information on the fravousi status of the eccent, such as payments made on the account, pendity and assessments, and addoctments enableing out on the IRDate the nature and field. Notion information is limited to here such as tas faithly and                                                                                                    |                    | Loan Estimate                             | ~    |
|                                    | exercises can persente. Accurant tensorphis are available to more exercise     c. Record of Account, Anthe provides the most detailed information as it is a combination of the Neural Transcript and the Account Transcript.     Available for namely year and 2 prior targe years                                                                                                    |                    | Borrower's Certification And Authoriza    | v 0  |
|                                    | <ol> <li>Farm W42, Firm 10H series, Form 50H series, or Farm 54H series transaction, the ESI can powher a transmit, that includus data from transaction in the end included with the Farm N2 defension. The ISS may for able to provide its resempting in the transaction in the end of the end of the end of the end of the end of the end of the end of the end of the end of the end of the ISS. For end of the ISS Far example, U-2</li> </ol>                                                                                                    |                    | Borrower Consent To The Use Of Tax R.,    | ~    |
|                                    | information the 2016, Stacks 2017, will law not its available twin the IPS and 2016. If you need VH2 alternation for retrement parposes, you<br>should contact the Social Socially Administration at 1400-772-2123.<br>Content: For your aid a copy of Provi IPS or Fam 1000, you should find contact the party. To get a copy of the Famil VH2 or Famil (000 fload with your<br>Content: For your aid a copy of Provi IPS or Fam 1000, you should find contact the party. To get a copy of the Famil VH2 or Famil (000 fload with your<br>Content: Family of Provide Provide P  |                    | Ives Request For Transcript Of Tax Ret.   | 1    |
|                                    | return, you must can From 400 and wapant a copy of your return, which includes all altachments.                                                                                                    |                    | Authorization For The Social Security A., | 1    |
|                                    | Caution: Co not sign this torm unsets all applicable lines have been completed.                                                                                                    |                    | California Acknowledgment Of Receipt      | 1    |
|                                    | Episture of tappyort(s). Sociare that have offer the tappyor whome - name is shown on line its or 2s, or a proson subclood to obtain the tap information<br>requested. If the waypant applies to a point return, at least one papers must tap. If speed by a corporate offer, it protoes or more interview particular parts, more approximations, trainer, page of the then the tappyort. Leastly tap in tapport target tapping and tapping tapping tapp |                    | California Automated Valuation Model      | 1    |
| (                                  | Form SCRCC on bandle of the tappayer. Note: This form must be recoved by RC existin 120 days of the signature date.     Form SCRCC on bandle of the attacket has read the attacket on the second by RC existing decisives that health has the authority to sign the Form SCRC-C. See                                                                                                    |                    | California Copies Of Signed Documents     | 1    |
|                                    | Plane Plane number of tapayer on line for an 2a                                                                                                    |                    | California Fair Lending Notice            | 1    |
|                                    | 5107 (800)649-1362                                                                                                    |                    | California Hazard Insurance Disclosure    | 1    |
|                                    | p TEBe // line is accounting, partnership, estate, or huad<br>1 TEBe // line is accounting, partnership, estate, or huad                                                                                                    |                    | Fair Lending Notice                       | /    |
|                                    | Booser's significant                                                                                                    |                    | Federal Equal Credit Opportunity Act N    | 1    |
|                                    | Prist/Type name                                                                                                    |                    | Housing Counselors Near You               | 0    |
|                                    | Source 2027     Primery Act and Peperson Reduction Act Nation, we page 2. Page 1-0/2     Source 3004C (9-2021)     Source 3004C (9-2021)                                                                                                    | 0                  | Important Information About Procedur      | 1    |
|                                    | a concerning to                                                                                                    |                    | Settlement Services Provider List         | 1    |
|                                    |                                                                                                    | *                  | Your Home Loan Tookit                     | 0    |
|                                    | Previous Check Skip                                                                                                    | -                  |                                           |      |
|                                    | Loan Number; 1617208194905                                                                                                    |                    |                                           |      |
|                                    |                                                                                                    |                    |                                           |      |
|                                    |                                                                                                    |                    |                                           |      |

You might be required to click a check box before signing certain documents. In these circumstances, you cannot proceed unless the box is checked.

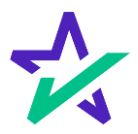

#### Keeping Track of Progress

The countdown feature shows how many signatures remain.

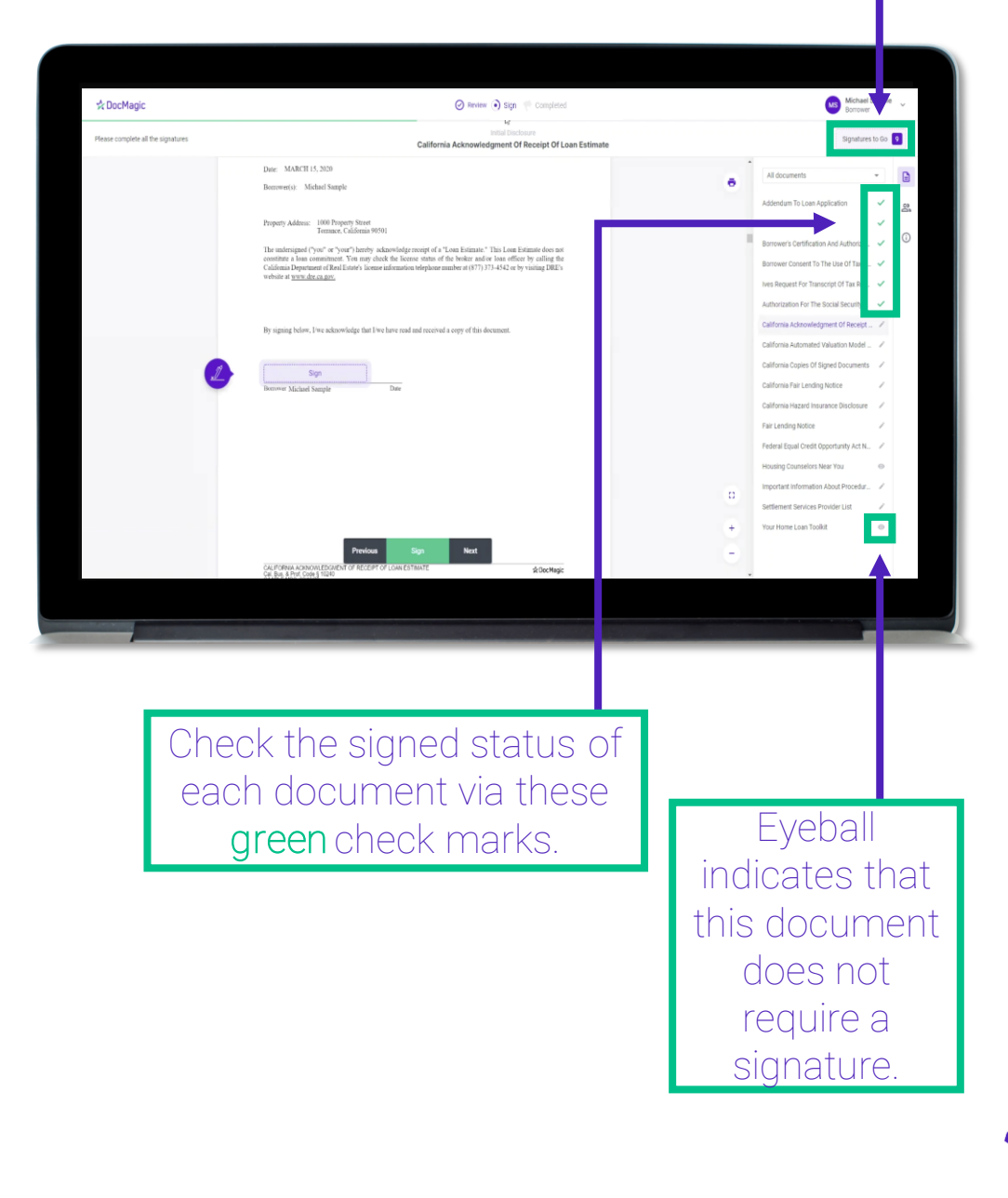

#### When Complete

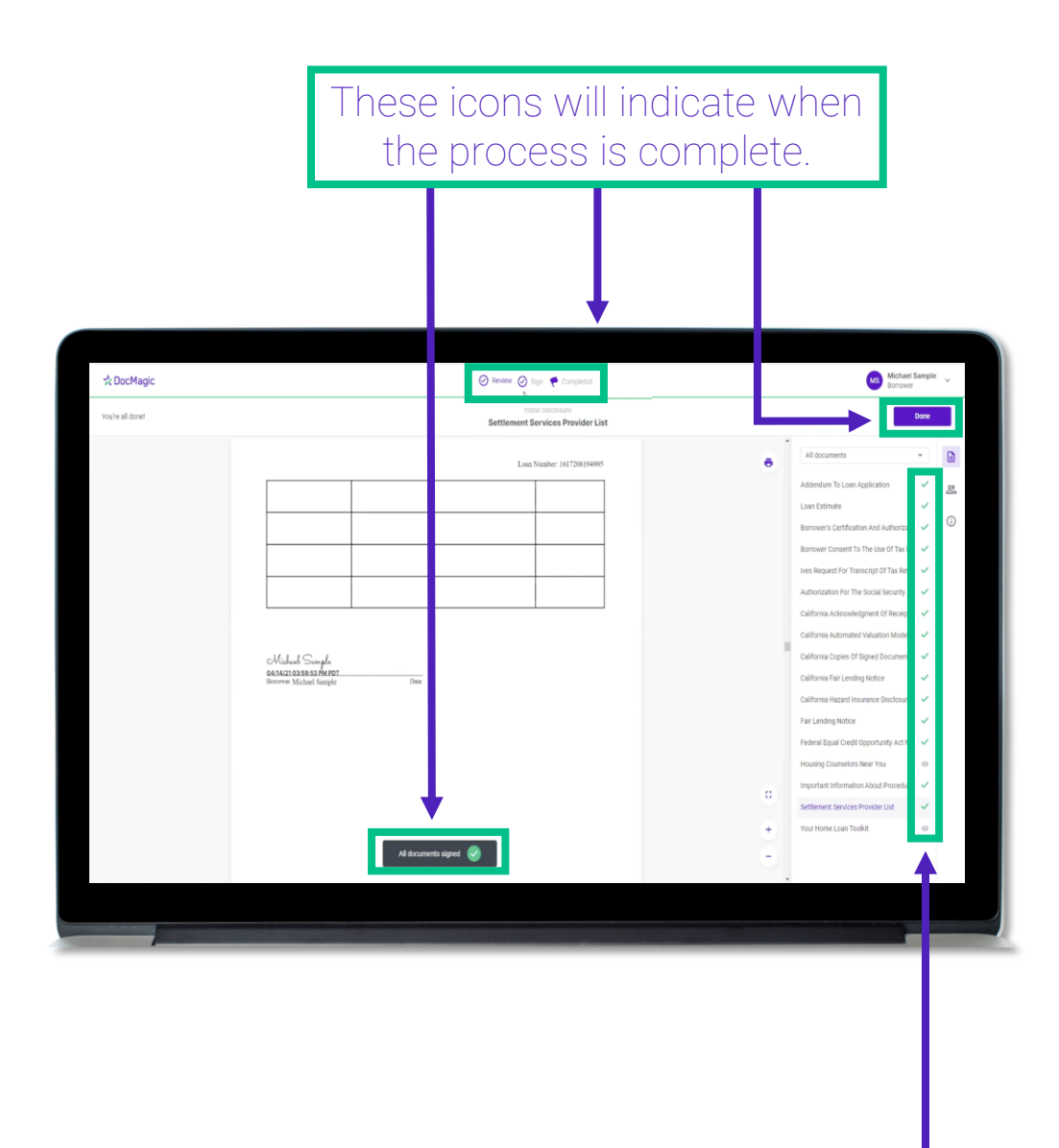

All applicable checkmarks will be green.

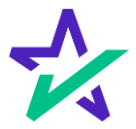

#### When Complete

You will get this pop-up which allows you to download the completed documents.

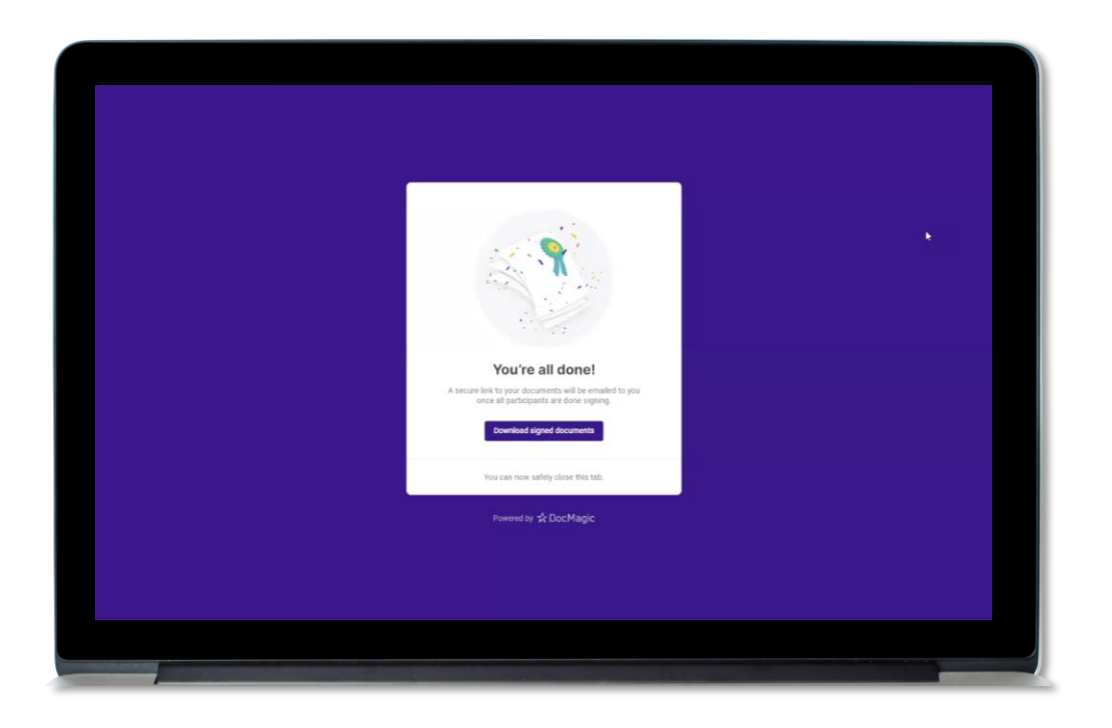

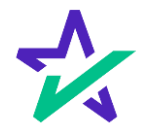

# Closing Packages

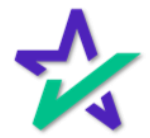

Logging In

You will get an email inviting you to access the signing portal for your set of documents.

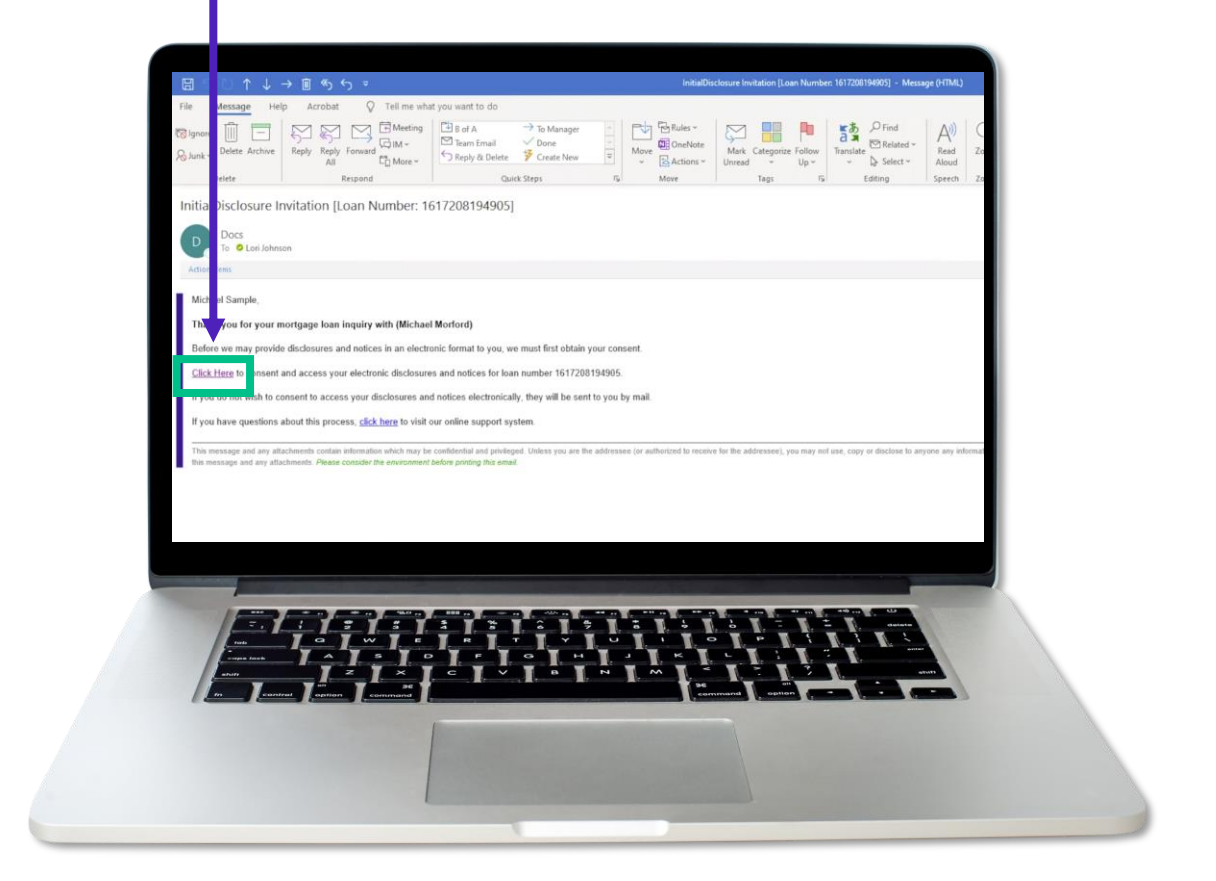

The signing experience can also be done using a mobile device. Click <u>here</u> for that guide.

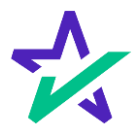

Logging In

Verification boxes include SSN and viewing code. The lender may add property zip code as a third option.

| Image: Contraction of the system of the system of the                                  |  |
|----------------------------------------------------------------------------------------------------|--|
| Conjete the Coloring of Coloring Coloring Colori |  |
| 1370 1370                                                                                                    |  |
|                                                                                                    |  |
|                                                                                                    |  |
|                                                                                                    |  |

You must check the eSign Disclosure and Consent box to sign on.

If you get a "login error" message, close the tab and re-open this page from the link in your email.

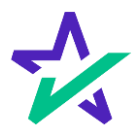

#### Stay In The Tab

It's important to note that during the signing experience, all participants are encouraged to not click outside of their web browser tab. Doing so could cause technical glitches – like the one pictured.

| ☆ DocMagic                        |                                                                                                    |                 | ۲         | Review 🔿 Ink 🤇                | ) Sign 🤎 Completed        |             | Michael Samp<br>Borrower                                                                                                    | le v |
|-----------------------------------|----------------------------------------------------------------------------------------------------|-----------------|-----------|-------------------------------|---------------------------|-------------|----------------------------------------------------------------------------------------------------|------|
| Please review the documents below |                                                                                                    |                 |           | Initial Dis<br>Addendum To Lo | closure<br>an Application |             | Start sig                                                                                                    | ving |
|                                   |                                                                                                    |                 |           |                               |                           | •           | All documents +                                                                                                    |      |
|                                   |                                                                                                    |                 |           | Loan Number: 1                | 617208194905              |             | Loan Estimate                                                                                                    | 8    |
|                                   | CALIFORNA CIVIL CODE SECTION<br>MAY APPLY FOR A SEPARATE AC<br>I (NE) BECEIVED A COPY OF<br>BURNOW Michael Sample | K1512-30 REQUER | Pplicatic | THE APPLICANT.                | E MARRIED.                |             | Bonwer's Centrication And Autonotation<br>Bonwer Consent To The Like of Tax Return<br>Ives Request For Transcript Of Tax Return<br>Authoration For The Social Security Admit.<br>California Automated Valuation Model Not.<br>California Galero of Signed Documents<br>California Fair Lending Notice<br>California Fair Lending Notice | U    |
|                                   | Bottower                                                                                                    | Dute            | Bonower   | Q.                            | Date                      |             | Fair Lending Notice<br>Federal Equal Credit Opportunity Act Notic<br>Housing Counselors Near You                                                                                                    |      |
|                                   | Bonower                                                                                                    | Date            | Borrower  |                               | Date                      | 8<br>+<br>- | Important Information About Procedures F.,<br>Settlement Services Provider List<br>Your Home Loan Toolkit                                                                                                    |      |
|                                   |                                                                                                    |                 |           |                               |                           |             |                                                                                                    |      |

If repeated technical glitches occur, try <u>clearing browser cache</u> or running the experience in an <u>incognito window</u>.

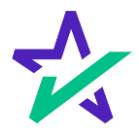

#### Page Features

# Along the top, you will find indicators that show progress of the Review, and e-Sign processes.

| Addending To Lear Application       Interview         Lear Number 160/2000 HIGH       Interview         ADDENDUM TO LOAN APPLICATION       Interview         CALIFORMATION CONCERNENT SPECIFICATION       Interview         CALIFORMATION CONCERNENT SPECIFICATION       Interview         Interview       Date         Interview       Date         Interview                                                                                                    |                                                                                                    |                                                                                                    |                                                                                                    | ☆ DocMagic                        | 🕐 Review 🔿 ink 🔿 Sign 👘 Completed                                                                                                    | MS Michael Sample ~                                                                                                    |
|----------------------------------------------------------------------------------------------------|----------------------------------------------------------------------------------------------------|----------------------------------------------------------------------------------------------------|----------------------------------------------------------------------------------------------------|-----------------------------------|----------------------------------------------------------------------------------------------------|----------------------------------------------------------------------------------------------------|
| Les Nativi 11/11/11/11/11/11/11/11/11/11/11/11/11/                                                                                                    | Learner UMARINE CARRENT CARRENT CARREN | Image: Image: Image            |                                                                                                    | Please review the documents below | Initial Decisionre<br>Addendum To Loan Application                                                                                                    | Start signing                                                                                                    |
| Lux haire 1200 House A base and a base and a         | Andread of the stand of the stand            | And and an appropriate structure in the structure is the structure.   And and an appropriate structure is the structure is the structure.   And and an appropriate structure is the structure is the structure.   And and an appropriate structure is the structure is the structure.   And and an appropriate structure is the structure is the structure.   And and an appropriate structure is the structure is the structure.   And and appropriate structure is the structure is the structure.   And appropriate is the structure is the structure is the structure.   And appropriate is the structure is the structure is the structure.   And appropriate is the structure is the structure is the structure.   And appropriate is the structure is the structure is the structure.   And appropriate is the structure is the structure is the structure.   And appropriate is the structure is the structure is the structure.   And appropriate is the structure is the structure is the structure is the structure is the structure is the structure is the structure is the structure is the structure is the structure is the structure is the structure is the structure.                                                                                                    | <form>  Anderstand   Anderstand Anderstand Anderstand An</form>                                                                                                    |                                   |                                                                                                    | al documents -                                                                                                    |
| MX 34PELT FOR A SEPARATE ACCONST<br>INVESTIGATION ACCONSTINUENT AND OUR CREDIT APPLICATION.<br>INVESTIGATION ACCONSTINUENT AND OUR CREDIT APPLICATION.<br>INVESTIGATION ACCONSTINUENT ACCONSTINUENT AND OUR CREDIT APPLICATION.<br>INVESTIGATION ACCONSTINUENT ACCONSTINUENT ACCONST | MAY APPLY TWA AREADATE ACCONST:   INV SPECTATE ACCONST OF INDUSTRICATION OF INDUSTRICATION OF INDUSTRICATION.   Perman   Perman   Perman   Beavere Madari Stepile   Data   Beavere Madari Stepile   Data   Beavere   Data   Beavere   D                                                                                                    | NAY APPLY FOR A SEPARALE ACCONST."  INVESTIGATION OF THIS SOLICE, SHEET STATE OF NO OR CREDIT APPLEXITOR.  INVESTIGATION OF THIS SOLICE, SHEET STATE OF NO OR CREDIT APPLEXITOR.  INVESTIGATION OF THIS SOLICE, SHEET STATE OF NO OR CREDIT APPLEXITOR.  INVESTIGATION OF THIS SOLICE, SHEET STATE OF NO OR CREDIT APPLEXITOR.  INVESTIGATION OF THIS SOLICE, SHEET STATE OF NO OR CREDIT APPLEXITOR.  INVESTIGATION OF THIS SOLICE, SHEET STATE OF NO OR CREDIT APPLEXITOR.  INVESTIGATION OF THIS SOLICE, SHEET STATE OF NO OR CREDIT APPLEXITOR.  INVESTIGATION OF THIS SOLICE, SHEET STATE OF NO OR CREDIT APPLEXITOR.  INVESTIGATION OF THIS SOLICE, SHEET STATE OF NO OR CREDIT APPLEXITOR.  INVESTIGATION OF THIS SOLICE, SHEET STATE OF NO OR CREDIT APPLEXITOR.  INVESTIGATION OF THIS SOLICE, SHEET STATE OF NO.  INVESTIGATION OF THIS SOLICE, SHEET STATE OF NO.  INVESTIGATION OF THIS SOLICE, SHEET SOLICE, SHEET SOLICE, SH | NATAPPELIAR ARABABLE ACCONF."  INVESTIGATE A COPY OF DISSONTICE SUBJECTS FARION ON ORCE CREDIT APPELATION.  Dissontian Dissontian Di |                                   | Low Number: 141739119995 ADDENDUM TO LOAN APPLICATION CALFORNACTVE.CORE 91CTION 112.39 EQUEDES NOTICE THAT "THE APPLICAT". IF MARRED.                                                       | Addendum To Loan Application &<br>Loan Estimate<br>Borrower's Certification And Authorization<br>Borrower Consert To The Use of Tax Retur.                                                                |
| Battiver     Data     Beamer     Data     California for Landing Mathe       Data     Data     Data     Fait Landing Mathe       Data     Data     Data     Fait Landing Mathe       Data     Data     Data     Fait Landing Mathe       Data     Data     Data     Fait Landing Mathe       Data     Data     Data     Fait Landing Mathe       Data     Data     Data     Fait Landing Mathe       Data     Data     Data     Fait Landing Mathe       Data     Data     Data     Fait Landing Mathe       Data     Data     Data     Housing Conselect House       Data     Data     Data     Housing Conselect House       Data     Data     Data     Data                                                                                                    | Renver       Der       Renver       Der       Gaforns fraussing Housens Frussen Brussen Frussen Fru                                                                    | Retover     Dati     Income     Dati     California for Lending Mathematical Statuses Biologues       Income     Dati     Dations     Dati     Pathematical Statuses Biologues       Income     Dati     Dations     Dati     Pathematical Statuses Biologues                                                                                                    | Renver       Doi       Renver       Doi       Renver       Doi       Renver       Doi       Renver       Doi       Renver       Renver                                                                                                    |                                   | MAY APTY FOR A SEPARTE ACCOUNT?" INVESTIGATION ACCOUNT?" INVESTIGATION ACCOUNT OF THE NOTICE, WHICH IS PART OF MY OUR CREDIT APPLICATION. Superiors Boutone Maddad Sample Date Bactore Date | Inse Request for Transcopt of Tax Return<br>Autorozation for The Social Security Adm.<br>California Actionalization (Receipt of<br>California Actionalization) (Nade Note.<br>California Actionalization) |
| Desire         Desire         Desire         Desire         Important Monitoria Abord Pocoderia F.           Settement Bencies         Settement Bencies         Settement Bencies Pocoder Lat.         Settement Bencies Pocoder Lat.                                                                                                    | Bourser     Das     Das       Bourser     Das       Bourser     Das                                                                                                    | Boover     Date       Boover     Date       Boover     Date                                                                                                    | Rearrent Data Bernant Data Data da Secular e A. Secular e A. Secular e |                                   | Bonwar Dale Bonwar Dale<br>D                                                                                                    | California Fair Lending Motice<br>California Hazardi Insurance Diruktowe<br>Fair Lending Notice<br>Redwell Egail Celeff Opportunity Act Notic<br>Hendario Tuanelio New Yao                                |
|                                                                                                    |                                                                                                    |                                                                                                    |                                                                                                    |                                   | Basenter Date Basenter Date                                                                                                    | Important Information About Procedure F     Settlement Services Provider UK     Work Hone Lear Truskit                                                                                                    |
|                                                                                                    |                                                                                                    |                                                                                                    |                                                                                                    |                                   | All documents                                                                                                    | are listed in                                                                                                    |
| All documents are listed in                                                                                                    | All documents are listed in                                                                                                    | All documents are listed in                                                                                                    | All documents are listed in                                                                                                    |                                   |                                                                                                    |                                                                                                    |

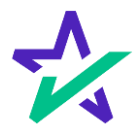

#### Page Features

"Start signing" begins the signing process.

| 1% DocMagic                       | 🕑 Review 🕖 trik 🖉 Sign 🖤 Completed                      |                     | Borrower                                                                                                    | ~    |
|-----------------------------------|---------------------------------------------------------|---------------------|----------------------------------------------------------------------------------------------------|------|
| Please review the documents below | Initial Otecourse<br>Addendum To Loan Application       |                     | Start signi                                                                                                    | 10   |
|                                   |                                                         | •<br>•<br>•         | At documents   Addemdine To Loan Application  Loan Estimate  Borower's Conflictation And Authorization  Borower's Conflictation And Authorization  Borower's Conflictation And Authorization  Borower's Conflictation And Authorization  Borower's Conflictation And Authorization  California Automation for The Social Security Anni,  California Automation for The Social Security Anni,  California Automation for The Social Security Anni,  California Automation for The Social Security Anni,  California Automation for The Social Security Anni,  California Automation Month Oracle Security  California Fair Lending Notice  California Fair Lending Notice  California Fair Lending Notice  Fair Lending Lovate Diportunity Act Notic  Housing Counselies New Ymu  Important Information Abnut Procedures F.  Settlemeet Services Provider List  Your Home Loan Trailett | 26 O |
| Y                                 | ou can't sign anything ur<br>the purple button in the t | ıtil you<br>op rigł | hit                                                                                                    |      |

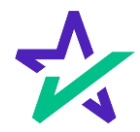

#### Page Features

|                                     | The printer icon allows you to print the documents.                                                                                                    |
|-------------------------------------|----------------------------------------------------------------------------------------------------|
| * DorMasic                          | P intere ○ in ○ pp + Complete                                                                                                    |
| Please entries the documents before | Automate Automate     Automate Automate     Autom |
|                                     | You can expand the signing<br>window and increase or<br>decrease the zoom levels.                                                                                                    |

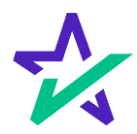

#### Page Features

# Your information can be viewed and edited here.

| 12 DocMagic                       | 💽 Review 🕕 Ink 🖉 Sign 🐙 Completed                                                                                                    |                                                                                                    | Borrower La                                                                                                    |
|-----------------------------------|----------------------------------------------------------------------------------------------------|----------------------------------------------------------------------------------------------------|----------------------------------------------------------------------------------------------------|
| Please review the documents below | Initial Disclosure<br>Addendum To Loan Application                                                                                                    |                                                                                                    | My Documents                                                                                                    |
|                                   | Lond Number: 161730194903<br>ADDENDUM TO LOAN APPLICATION<br>CALEGORIA GIVE CORE SECTION 112 OF REQUESTS NOTICE THAT THE APPLICANT, IF MARKED,<br>MAY APPLY FOR A SEPARATE ACCOUNT?<br>I (WE) RECEIVED A COPY OF THIS NOTICE, WHICH IS PARE OF MY OUR CREDIT APPLICATION. | Adder     Lanst     Borov     Nex R     Adder     Cantor     Cantor | Change Email Address Withdraw Consert Terms of Use Save & Exit Update for Transcript Of Tax Neture tation for The locid Security Adex na Actoroalsdgment Of Receipt Of |
|                                   | Spatze<br>Berover Mohad Sangle Date Becover Date                                                                                                    | Califor<br>Califor<br>Califor<br>Califor                                                                                                    | iis Automated Valuation Model Not<br>Iis Copies Of Signed Documents<br>Iis Fair Lending Notice<br>Iis Hazard Insurance Disclosure                                      |
|                                   | Benover Date Benover Date                                                                                                    | Fair Le<br>Federa<br>Housin                                                                                                    | iding Notice<br>I Equal Credit Opportunity Act Notic<br>Ig Counselors Near You                                                                                         |
|                                   | Boroter Date                                                                                                    | D setter<br>+ Your H<br>-                                                                                                    | int Information About Procedures F<br>Hett. Services Provider List                                                                                                    |

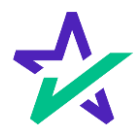

#### Page Features

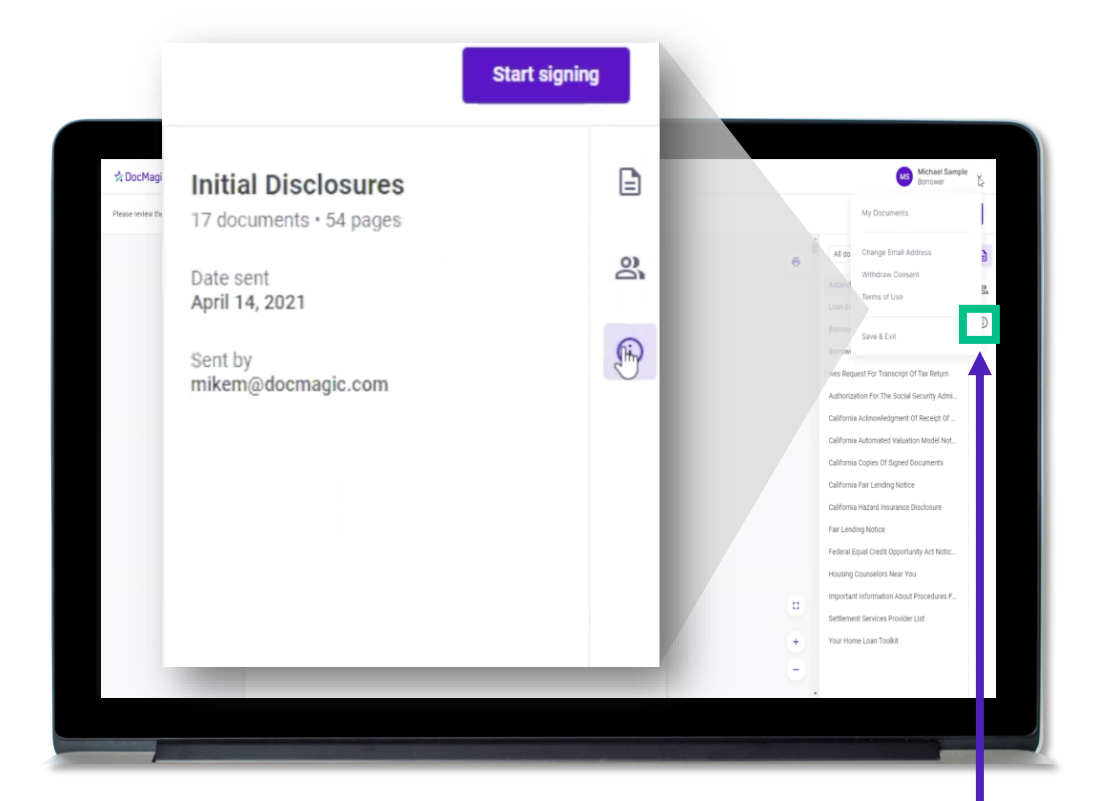

This button lists the document information.

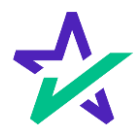

#### Page Features

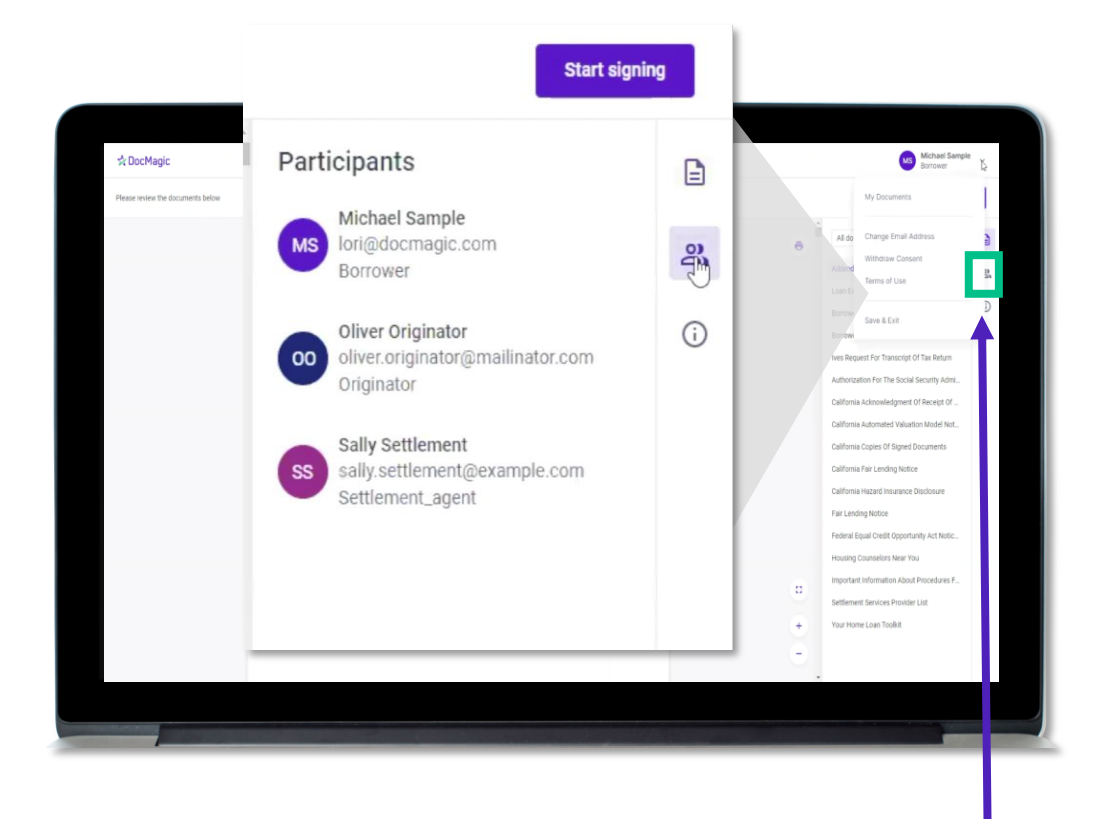

This button lists the participants.

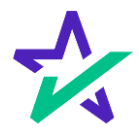

#### Page Features

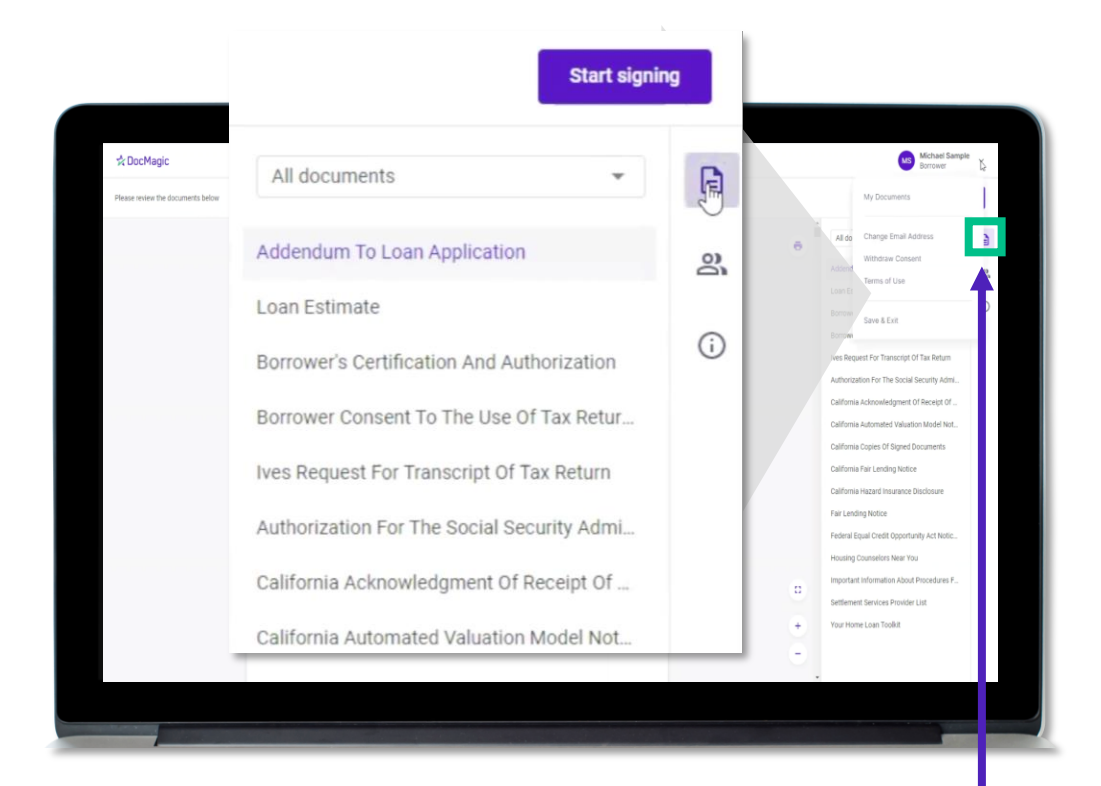

This button brings you back to the list of Documents.

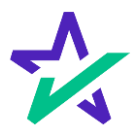

#### Knowledge Based Authentication (KBA)

# Hybrid 3 and Total eClose allow you to participate in Remote Online Notarization (RON).

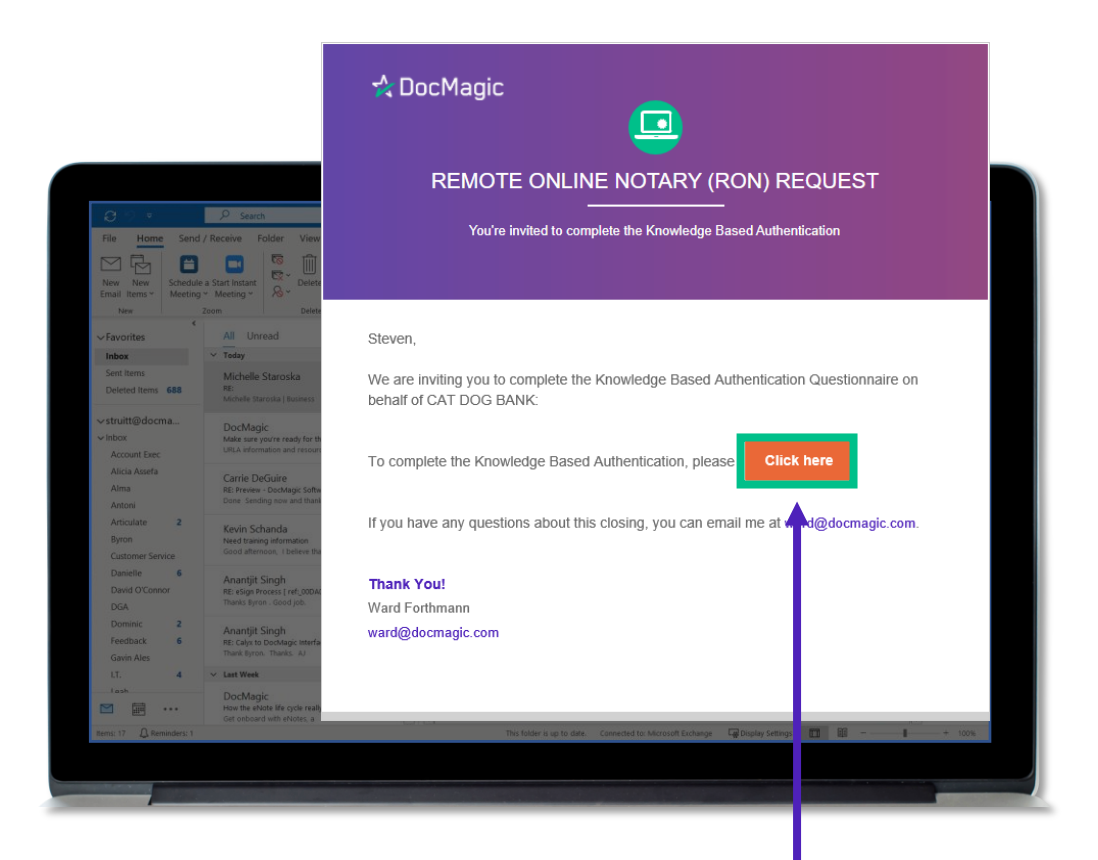

If RON is enabled, you will receive an invitation email to complete the KBA or Knowledge Based Authentication (KBA). Click here to get started.

Note: Some Notaries may want you to complete the KBA process with them <u>live</u> in the signing window. They will tell you if that's the case.

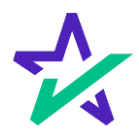

Knowledge Based Authentication (KBA)

You will be brought to this page, where you are prompted to complete the KBA process before accessing the eClosing Room.

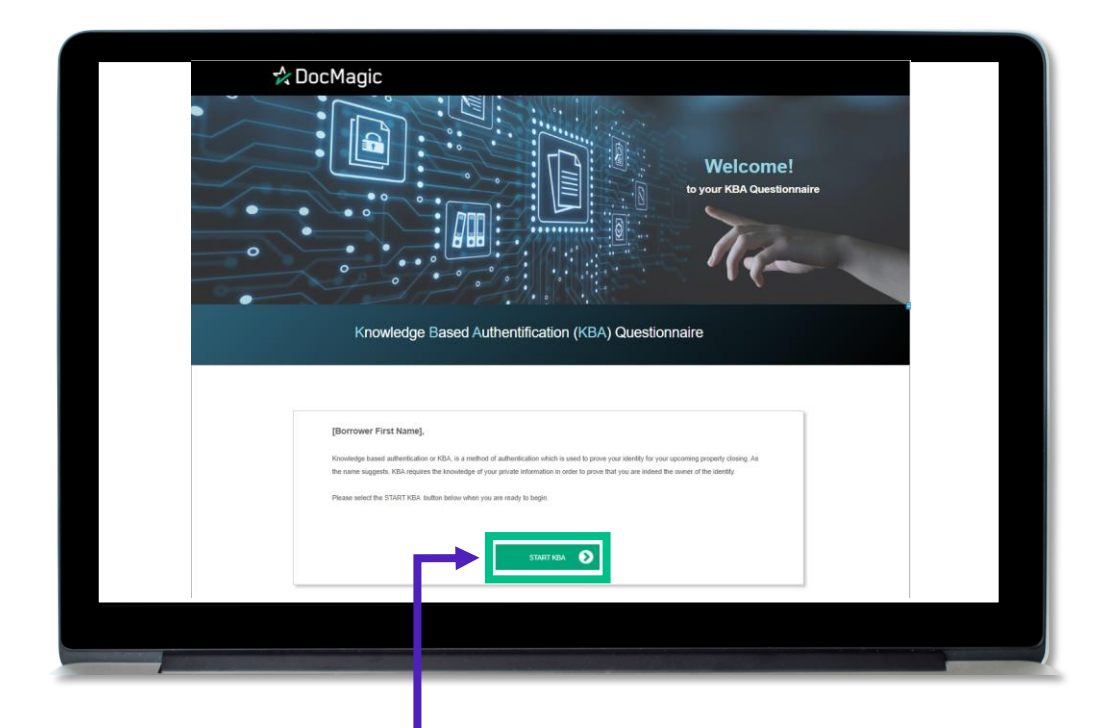

The process involves you answering questions and hitting submit to register answers. Click here to start.

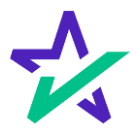

#### Knowledge Based Authentication (KBA)

You will have to verify your current address as part of the KBA.

| Knowledge-Based Authentication (KBA) Assessment                                                                                                    |
|----------------------------------------------------------------------------------------------------|
| What is your current address?                                                                                                    |
| Address                                                                                                    |
| 1.6.94 MBH 01                                                                                                    |
| Address 2<br>Another studio or fore                                                                                                    |
| 74                                                                                                    |
| Select                                                                                                    |
| NEXT 🔊                                                                                                    |
| Copyright © 2022 by DocMagic - ALL RIGHTS RESERVED<br>Use of the website and its contents is governed by our Terms of Use. Copyright © 2022 by DocMagic - ALL RIGHTS RESERVED. |
|                                                                                                    |

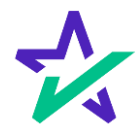

#### Knowledge Based Authentication (KBA)

If you successfully complete the assessment, you will receive this confirmation.

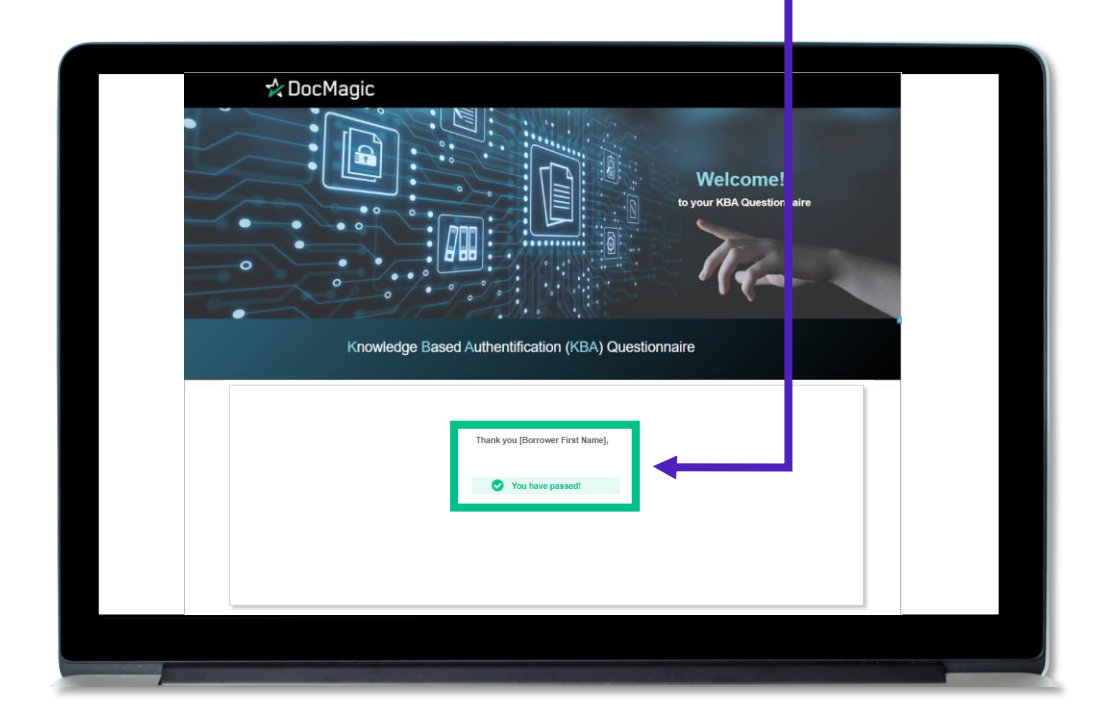

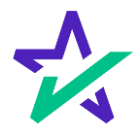

#### I.D. Validation via Smart Device

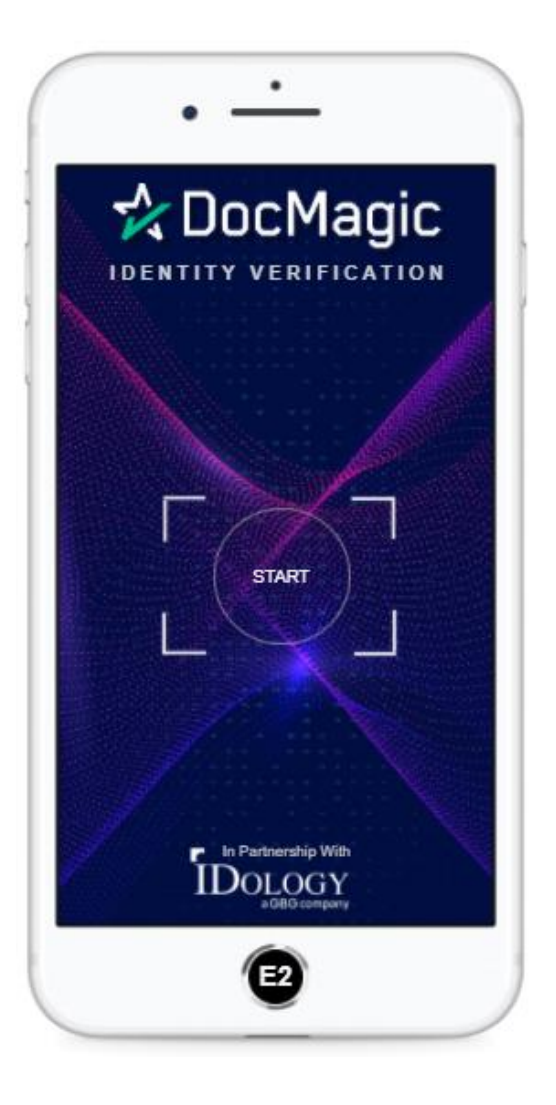

Your identity can also be verified through a Smart Device.

You will receive a text message containing a link to complete the I.D. Verification process.

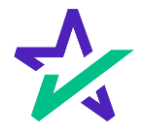

### Knowledge Based Authentication (KBA)

| Before joini<br>signer, or if tl                                   | ng, you mus<br>here will be (                            | st select if you are sother signers in the | the only<br>e session. |
|--------------------------------------------------------------------|----------------------------------------------------------|--------------------------------------------|------------------------|
| Who wi<br>Select who will be using<br>Just me<br>Other signers and | Ibejoining?<br>Ithis device to join the eClosing.<br>Ime | una smut                                   | ¢                      |

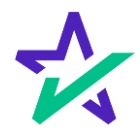

#### Click Signing

There are three options for click-signing.

### . Clicking the pen icon. A DocMagic 🕑 Review 💿 Ink 💿 Sign 🤎 Cor Michael S ndum To Loan Application 8 ADDENDUM TO LOAN APPLICATION LIFORNIA CIVIL CODE SECTION 1812.30 REQUIRES NOTICE THAT "THE APPLICANT, IF MARRIED Y APPLY FOR A SEPARATE ACCOUNT." I (WE) RECEIVED A COPY OF THIS NOTICE, WHICH IS PART OF MY/OUR CREDIT APPLICATIO 3. Clicking on the 2. Clicking Green Sign box will on the "Sign" automatically box directly. advance to the next task each time.

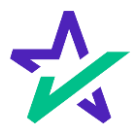

#### Signature Options

You have the option to choose the preformed signatures available in this tab.

| A boot nage                       |                         |                                       |                        |        |      | Barrower                                 |       |
|-----------------------------------|-------------------------|---------------------------------------|------------------------|--------|------|------------------------------------------|-------|
| Please complete al the signatures |                         | Add                                   | endum To Loan Applicat | ion    |      | Signatures b                             | 60 15 |
|                                   |                         | +                                     |                        |        | e    | All documents                            |       |
|                                   |                         | · · · · · · · · · · · · · · · · · · · |                        |        |      | Addendum To Loan Application             | 1 0   |
|                                   | AL                      | Create Your Signature                 |                        |        | ×    | Loan Estimate                            | 1     |
|                                   |                         | Choose Draw Unload                    |                        |        |      | Borrower's Certification And Authorizat. | 1 0   |
|                                   | CALIFORNIA CIVIL COE    | STREET, DUAR OPPORT                   |                        |        |      | Borrower Consent To The Use Of Tax R.,   | 1     |
|                                   | MAT AFTLI FOR A SEP     | <ul> <li>Michael Sample</li> </ul>    | M5                     |        |      | Ives Request For Transcript Of Yax Ret   | 1     |
|                                   | I (WE) RECEIVED A CO    |                                       |                        |        |      | Authorization For The Social Security A. | 1     |
|                                   |                         | O Michael Sample                      | MS                     |        |      | California Acknowledgment Of Receipt     | 1     |
|                                   | Sign                    |                                       |                        |        | 1.1  | California Automated Valuation Model     | 1     |
|                                   | Borrower Michael Sample | O Michael Sample                      | MS                     |        |      | California Coples Of Signed Bocuments    | 1     |
|                                   |                         |                                       |                        |        |      | California Fair Lending Notice           | 1     |
|                                   |                         | O Michael Sample                      | MS                     |        |      | California Hazard Insurance Disclosure   | 1     |
|                                   | Berrower                |                                       |                        |        |      | Fair Lending Notice                      | 1     |
|                                   |                         |                                       |                        | Cancel | NT . | Federal Equal Credit Opportunity Act N   |       |
|                                   |                         |                                       |                        |        |      | Housing Counselors Near You              | 0     |
|                                   | Borcower                | Diffe Horrister                       | 1                      | ude    | 0    | Cottlement Remittee Develop i int        | 2     |
|                                   |                         |                                       |                        |        |      | Visit Normal can Tankit                  |       |
|                                   |                         |                                       |                        |        | +    | There are a server                       |       |
|                                   |                         | b.                                    |                        |        | -    |                                          |       |

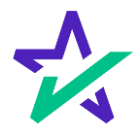

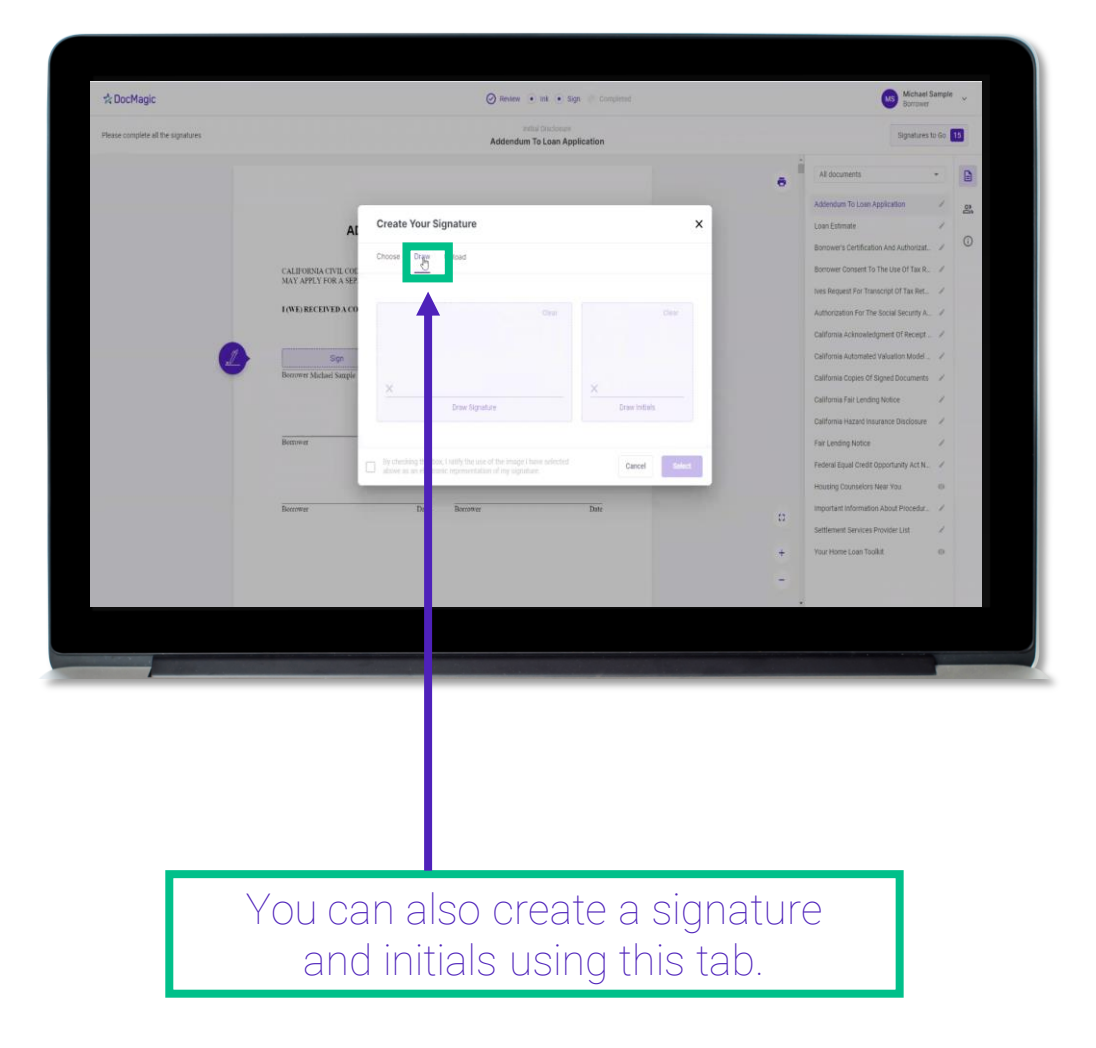

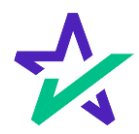

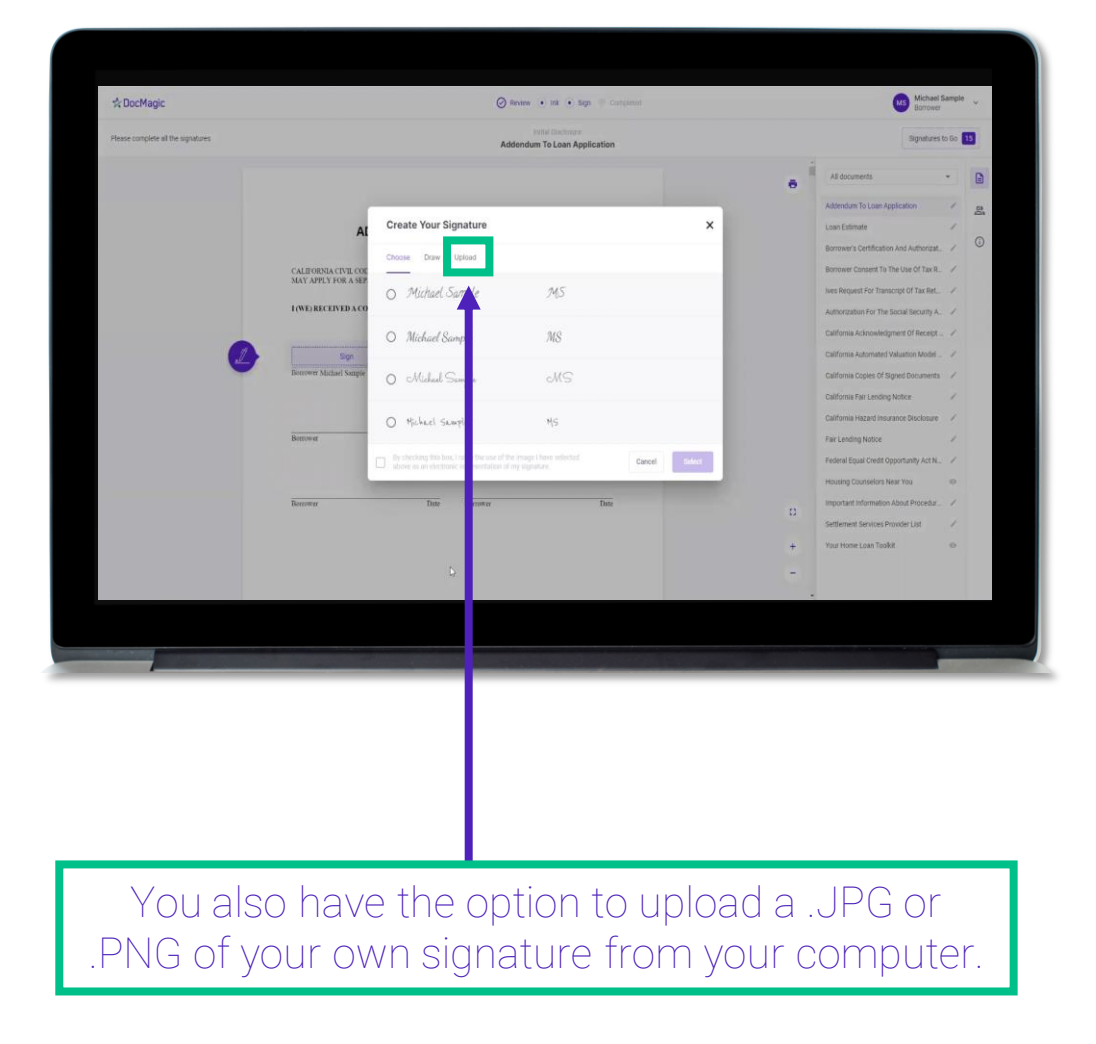

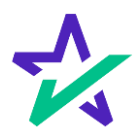

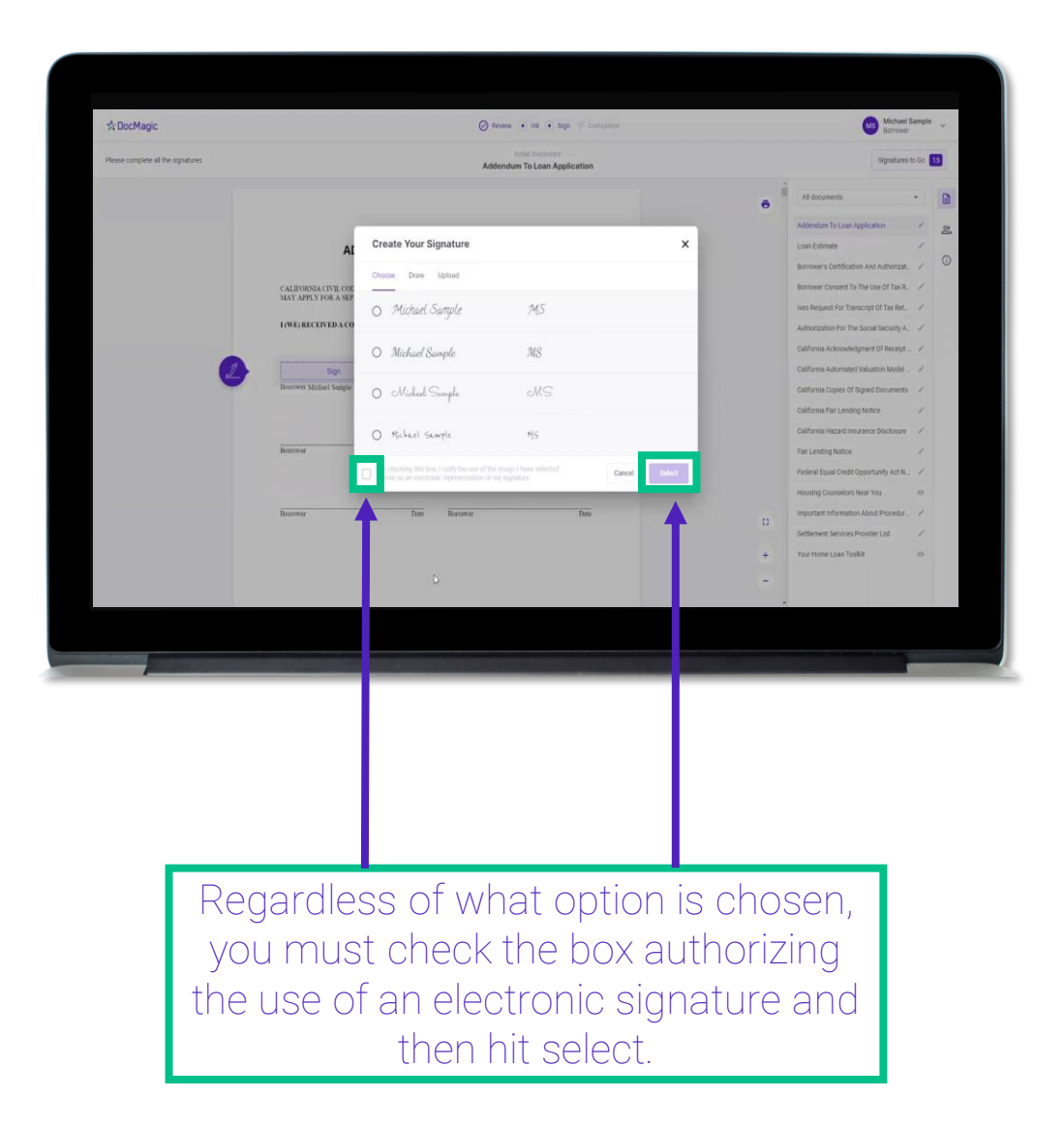

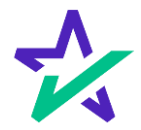

|                                  | S Review in Ink  Sign Coordinated                                                                                                    |                        | Borrower                                  |
|----------------------------------|----------------------------------------------------------------------------------------------------|------------------------|-------------------------------------------|
| ease complete all the signatures | Ives Request For Transcript Of Tax Return                                                                                                    |                        | Signatures to Go 🚺                        |
|                                  | Contraction to intervent of the set of the field party actives for time for times for times for times for complete below spring (see noticulare)     Theready intervention of the time intervent of the set of the set       |                        | All documents -                           |
|                                  | a. Return Transmitgla-to-Industry meters for the line tone of a line when an itilia with the IGS. Is to refer to response to the ord shed of target and the line to the line of the line tone of the line IGS. For the IGSA, Form TGSA, Form TG    | 0                      | Addendum To Loan Application              |
|                                  | b. Account instruction, which contains information on the functual status of the account, such as payments made one both account, power and made account, power and made account, power and account power account transmosters and account transmosters account transmosters account account    |                        | Loan Estimate                             |
|                                  | A sector to Account and the account of the account permanents of the account memory part or the account memory in a sector account memory in a sector a      |                        | Borrower Consent To The Use Of Tax R.     |
|                                  | Internation for 2019, filling in 2017, exiting in the two available from the PS sets 2016. If you need VH2 Internation for reterement purposes, you     internation the Social Boarding Administrations of 1400-772-1213     Centers: Type credit angle of from VH2 or Farm (Stop and available for contains the purpor. To get a rugs of the Farm 1006 Board with your                                                                                                    |                        | Ives Request For Transcript Of Tax Ret. 📝 |
|                                  | Marking you mail use Yami 4000 and Heapane as table of your varianus which mouthes all attachments.     B Year or produce Tables the ending share or period using the wrindStypys formal     [2/31/2019 12/31/2018                                                                                                    |                        | Authorization For The Social Security A.  |
| _                                | Construction on sign this turn unases all approaches inse teams same teams and the same in the face of a, or a person sufficient of others the table of the same down on time face of a, or a person sufficient of others the table information<br>provide. The meaning applies that a same think and the one papers must income face you approach of non-sufficient person.                                                                                                    |                        | California Acknowledgment Of Receipt /    |
|                                  | ending mether, parcial, las martes partes, suscutor, novine, administrator, taxies, or party other than the sequey. Levelly that three the authority<br>a cost for eXSGC on telefit to taxopure. Novella: This term must be convolved by RS when the 20 days of the signature above.<br>Signatory attests that healthe has read the attestistion classes and goot to reading declares that healthe has the authority to sign the Pares 400-62. See                                                                                                    |                        | California Copies Of Signed Documents 🛛 🖌 |
|                                  | Issuestance.  Signature:see instructions:  Date  Pearle number of suppayer on fine 1 ar 2a                                                                                                    |                        | California Fair Lending Notice 🖉          |
|                                  | PittiType rame<br>Michael Sample                                                                                                    |                        | California Hazard Insurance Disclosure 🧹  |
|                                  | Sign Tele (Vine la alcove la sosponton, partieratip, estate, critical<br>Nere<br>Bposers signature                                                                                                    |                        | Fair Lending Notice                       |
|                                  | PistType came                                                                                                    |                        | Housing Counselors Near You               |
|                                  | And a set of the set of the set o |                        | Important Information About Procedur 🧭    |
|                                  | For Privacy Act and Paperwork Reduction Act Nation, see page 2. Page 1 // 2 Scotter                                                                                                    |                        | Settlement Services Provider Lind         |
|                                  |                                                                                                    |                        |                                           |
|                                  |                                                                                                    |                        | Manuel Manuel and Tan Tan Tan             |
|                                  |                                                                                                    | +                      | Your Home Loan Toolkit 💿                  |
|                                  | Previous Obrick Skip                                                                                                    | •                      | Your Home Loan TooRit 🛛 👄                 |
|                                  | Prinkua Ohink Skp                                                                                                    |                        | Your Home Loan Toolkit. 🐵                 |
|                                  | Preduat Oreck Skip<br>Lau Number: 141720134655                                                                                                    | •                      | Your Home Loan Toolkit.                   |
|                                  | Previous Direck Skip<br>Low Number: 161720134005                                                                                                    | •                      | Your Home Loan Tookit                     |
|                                  | Pervious Dinck Skip<br>Loan Kumberr 161726114005                                                                                                    | •                      | Your Home Loan Tookit.                    |
|                                  | Pandous Cherk Skip<br>Laun Number: 161726134955                                                                                                    | •                      | Your Home Loan Tookit. O                  |
|                                  | Previous Check Skip<br>Lass Number: 161720131055                                                                                                    | +                      | Your Home Loan Tookit. O                  |
|                                  | Pervisa Dinok Skp<br>Loan Kumber: 16173613805                                                                                                    | -                      | Your Home Lean Yook 8                     |
|                                  | Pendoan Check Skp<br>Lean Number: 16172613405                                                                                                    | -                      | Your Home Leas Took &                     |
|                                  | Pervisua Dinak Skip<br>Louin Numbern (61700194005                                                                                                    | -                      | Your Hore Los Tooks O                     |
|                                  | Pervious Direck Skip<br>Laun Number: 161726134955                                                                                                    | •                      | Your Hore Los Tooks .                     |
|                                  | Pendoan Check Skp<br>Lean Number: 19172913495                                                                                                    | -                      | Your Hore Los Tooks O                     |
| _                                | Pevlaa Dina Silp<br>Laa Kusteri (6120134005                                                                                                    |                        | Your Hore Los Tooks O                     |
|                                  | Pervious Direck Skip<br>Laun Number: 161726154955                                                                                                    | -                      | Your Hore Los Tooks                       |
|                                  | Pervious Check Skp<br>Laus Number: 161726114805                                                                                                    | +                      | Your Hore Los Tooks O                     |
| _                                | Pevlaa Dina Silp<br>Laa Kunberi (61720193005                                                                                                    | •                      | Your Hore Los Tooks O                     |
|                                  | Pervious Direct Bilgo<br>Laun Number: 161720154005                                                                                                    | -                      | Your Home Leas Tooks                      |
|                                  | Pervisia Disak Skp<br>Loan Kumbers 161700193055                                                                                                    | -                      | Your Hore Los Tooks O                     |
|                                  | Pevlas Dink Skp                                                                                                    | -                      | Your Hore Los Tooks O                     |
| Vou                              | Perdus Deck Be<br>Law Number: 16172819895                                                                                                    |                        | ok box                                    |
| You                              | Predea Data Sto<br>Lea Number 19120119995                                                                                                    | ck a che               | o<br>Variante Las Tokk                    |
| You                              | Produce Data Bap<br>Lease Runders (61726134335                                                                                                    | ck a che               | o<br>CK box                               |
| You                              | may be required to cli                                                                                                    | ck a che               | o<br>Ckbox<br>nthese                      |
| You<br>befo                      | may be required to cli<br>re signing certain docu                                                                                                    | ck a che<br>ıments. I  | o<br>ck box<br>n these                    |
| You<br>befor                     | may be required to cli<br>re signing certain docu                                                                                                    | ck a cheu<br>ıments. I | o<br>ck box<br>n these                    |
| You<br>befor                     | may be required to cli<br>reumstances, you can                                                                                                    | ck a cheu<br>iments. I | o<br>ck box<br>n these                    |

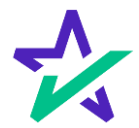

#### Keeping Track of Progress

The countdown feature shows how many signatures remain.

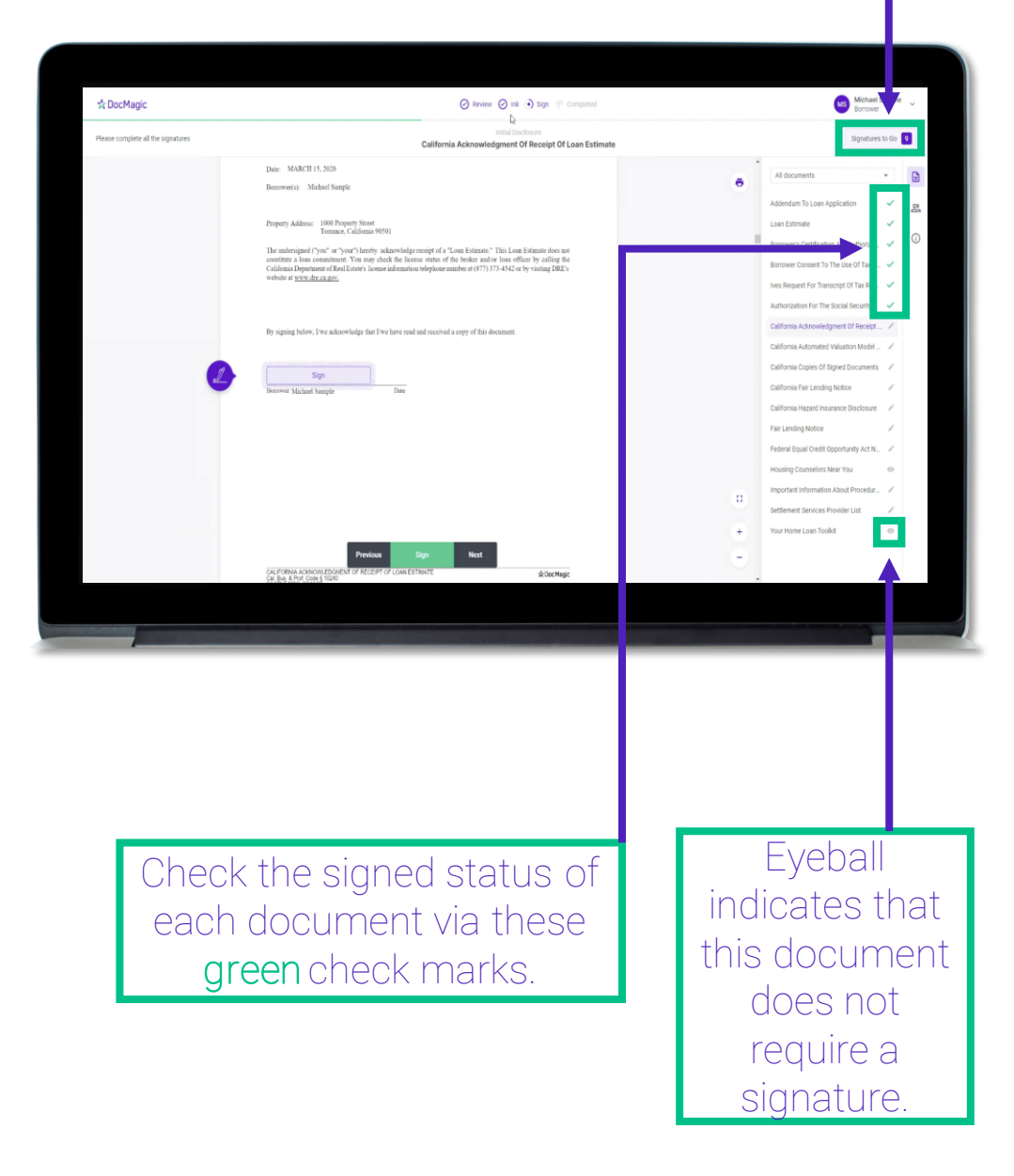

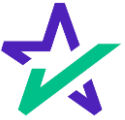

#### When Complete

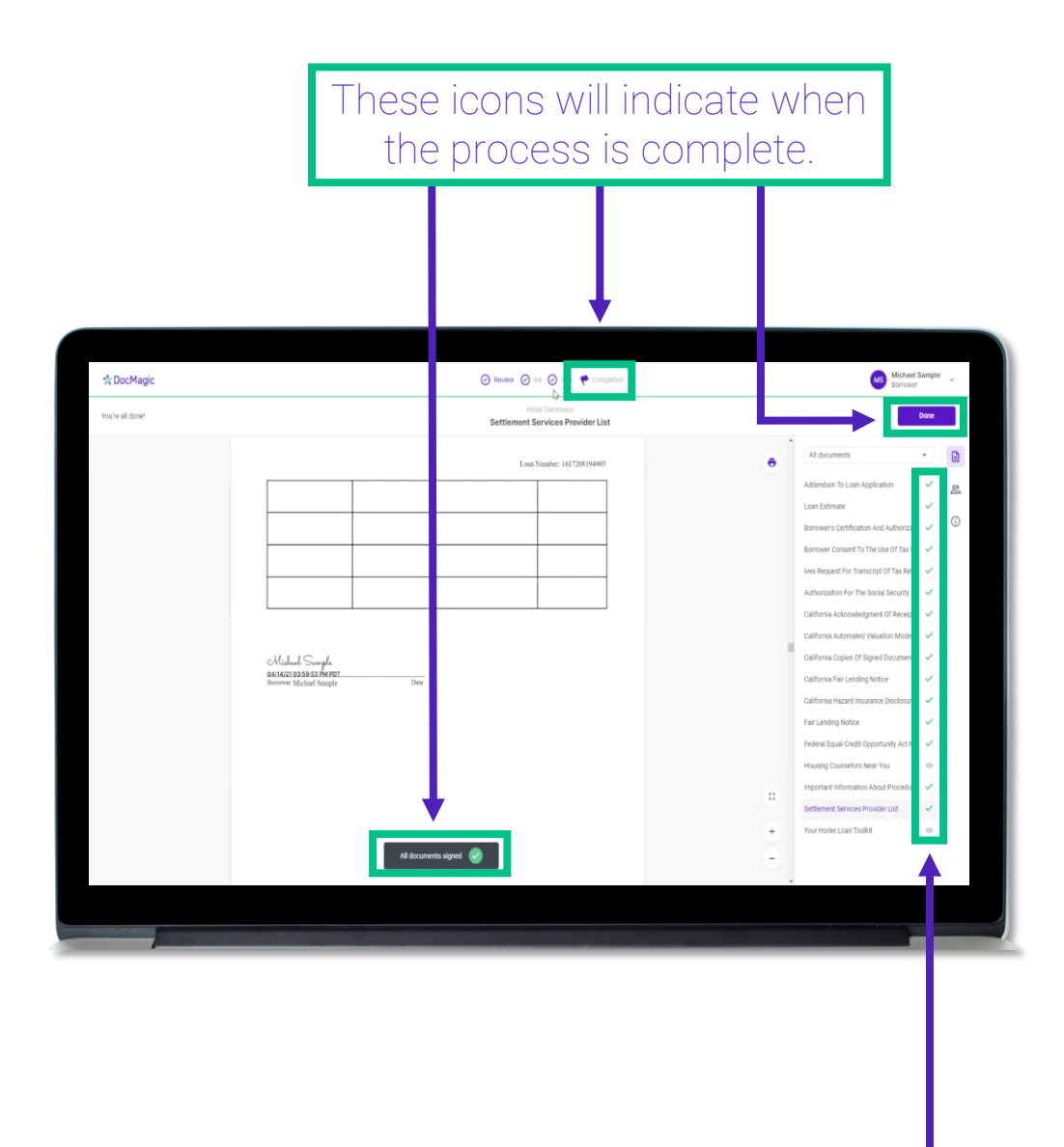

All applicable checkmarks will be green.

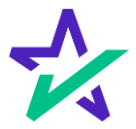

#### When Complete

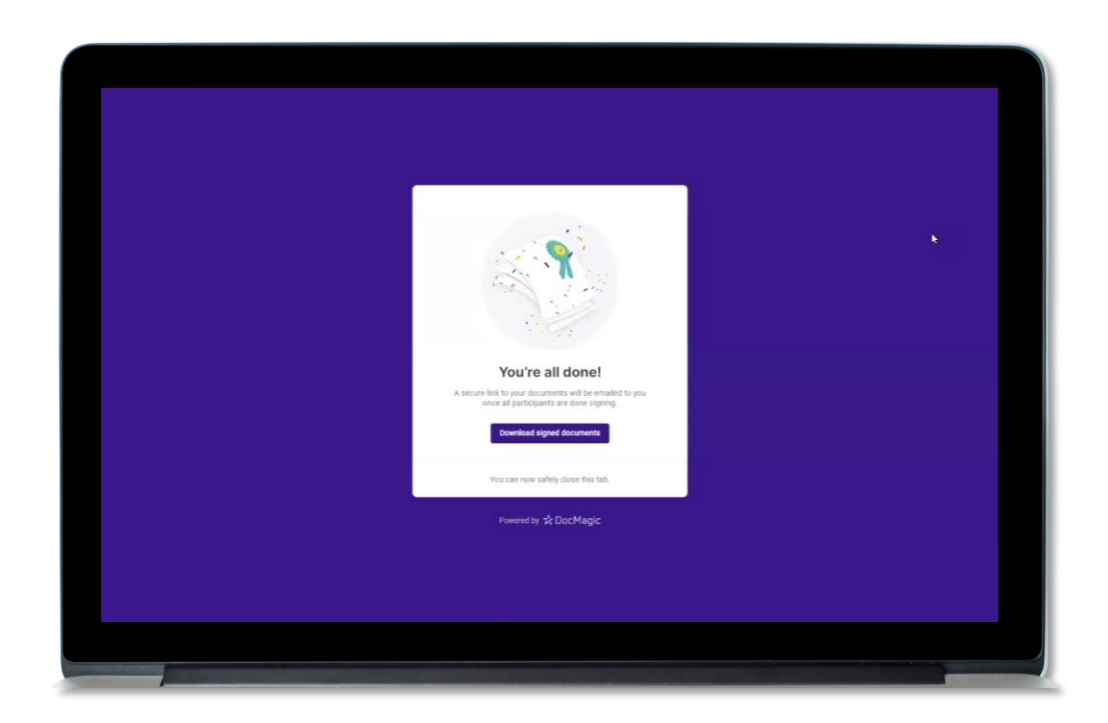

You will get this pop-up which allows you to download the completed documents.

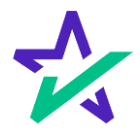